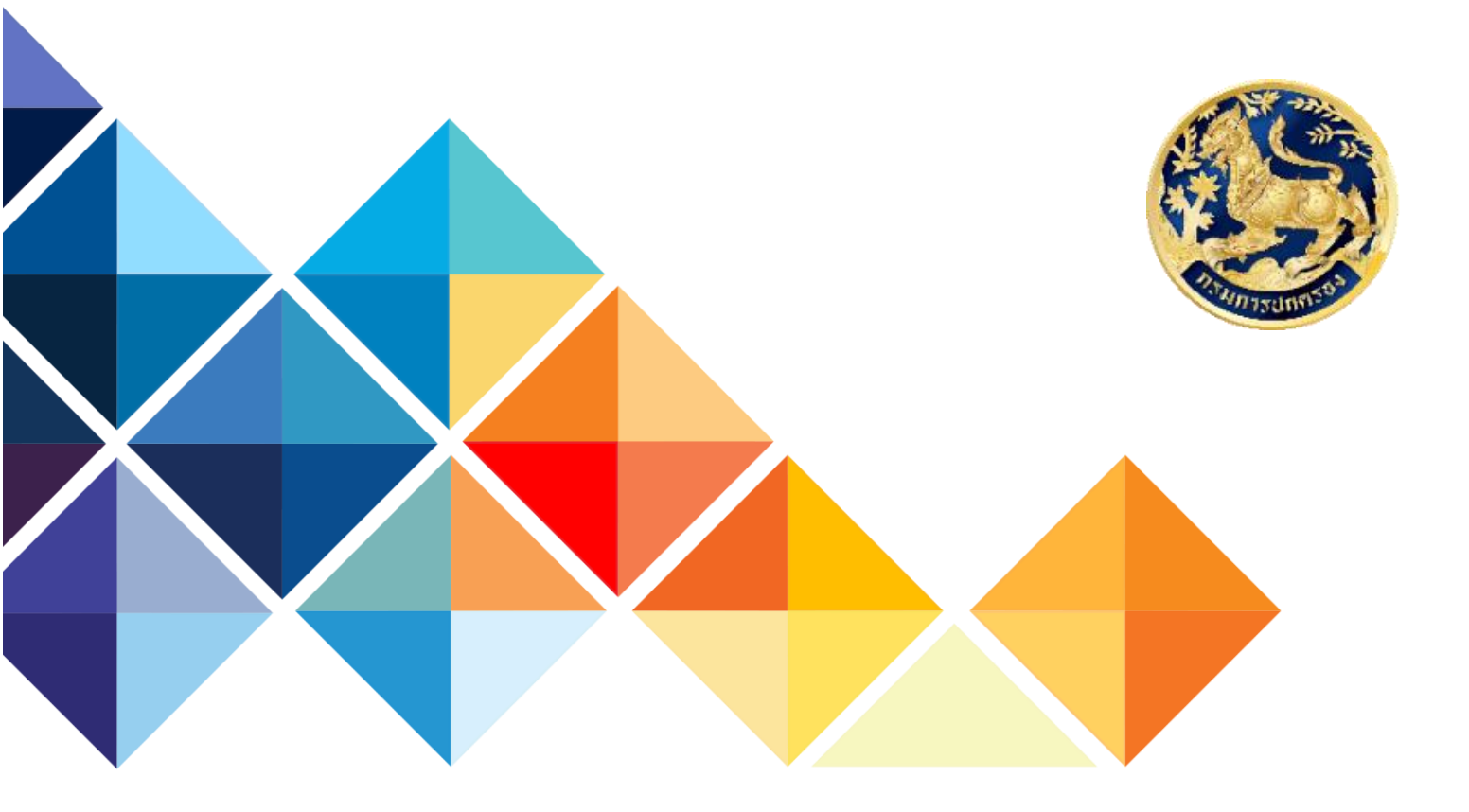

# คู่มือการใช้งาน ระบบติดตามและประมวลผล

ตามโครงการช่วยเหลือผู้เสพ/ผู้ติดยาเสพติดของศูนย์ฟื้นฟูสภาพทางสังคมจังหวัด ศูนย์อำนวยการป้องกันและปราบปรามยาเสพติดกรมการปกครอง สำนักอำนวยการกองอาสารักษาดินแดน กรมการปกครอง กระทรวงมหาดไทย

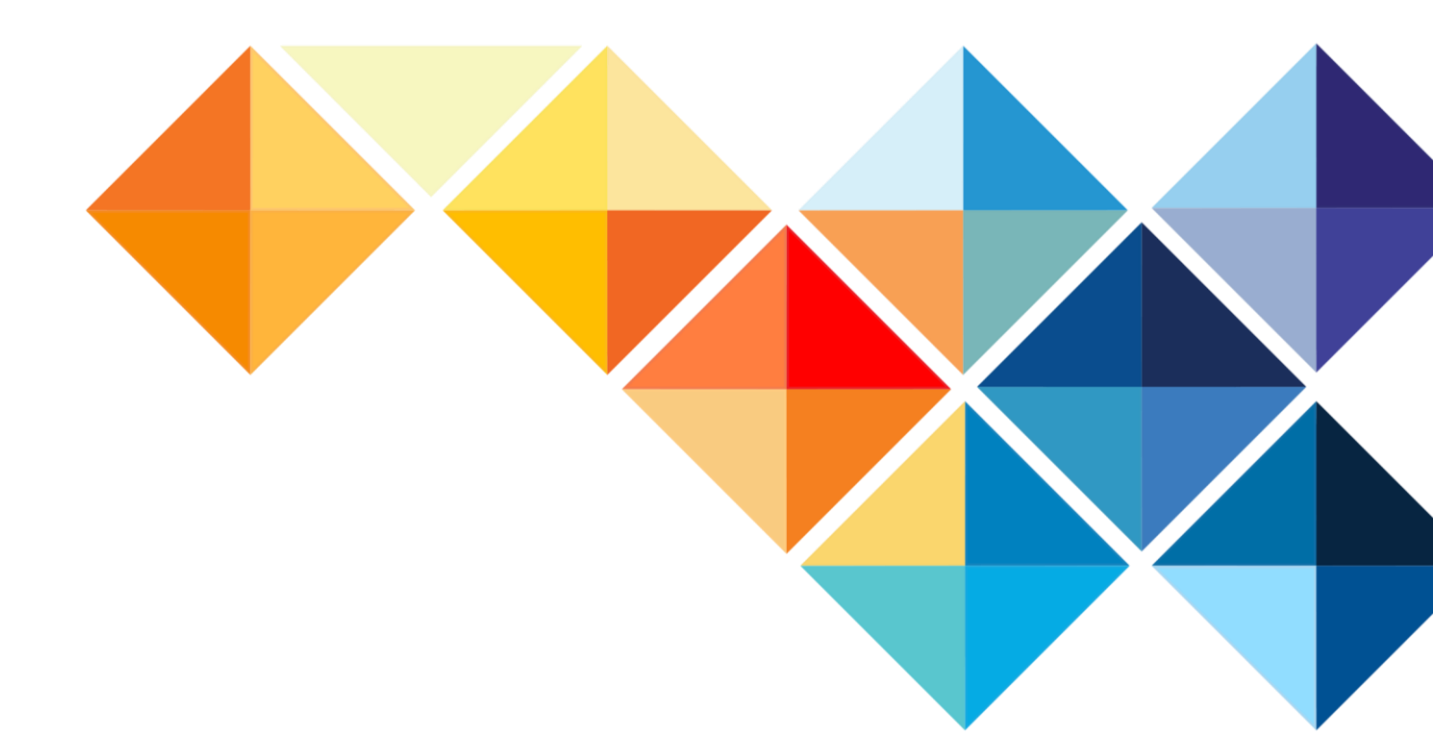

# สารบัญ

|                                                                                   | หน้า |
|-----------------------------------------------------------------------------------|------|
| 1. การเข้าใช้งานระบบ                                                              | 1    |
| 2. หน้าหลัก (สถิติผลการดำเนินงานติดตามฯ)                                          | 2    |
| 3. แบบตรวจติดตาม                                                                  | 3    |
| 3.1 ส่วนที่ 1 ข้อมูลส่วนบุคคลของผู้ผ่านการฟื้นฟูสภาพทางสังคม                      | 3    |
| 3.2 ส่วนที่ 2 ข้อมูล การติดตาม                                                    | 6    |
| 3.3 ส่วนที่ 3 ข้อมูลการดำรงชีพ และการให้ความช่วยเหลือผู้ผ่านการฟื้นฟูสภาพทางสังคม | 8    |
| 3.4 ส่วนที่ 4 ผู้ติดตาม และผู้กรอกข้อมูลในระบบ                                    | 9    |
| 4. การจัดการแบบตรวจติดตาม                                                         | 13   |
| 5. รายงาน                                                                         | 14   |

#### 1 การเข้าใช้งานระบบ

สามารถตรวจสอบสิทธิการเข้าใช้งานระบบเพื่อยืนยันตัวเจ้าหน้าที่ผู้ปฏิบัติงานที่ขอเข้าใช้งาน Application ด้วย Username และ Password จะได้รับอำเภอละ 1 Username สามารถ Login เข้าใช้งาน พร้อมกันได้หลายเครื่อง

| HELLI         | <b>Q Tidtam</b><br>ระบบประเมินผู้ผ่านการได้รับความ<br>จากศูนย์ฟื้นฟูสภาพทางสังคม | ช่วยเหลือ       |               |
|---------------|----------------------------------------------------------------------------------|-----------------|---------------|
| 1994          | ี่ นี่งหวัด →                                                                    | OGIN<br>อำเภอ - | -             |
| SARE          | шัр รหัสผ่าน                                                                     | ø               |               |
|               | ιά                                                                               | าสู่ระบบ        | $\overline{}$ |
|               | LOGIN                                                                            |                 |               |
| - Hanna and A |                                                                                  |                 | _             |

การเข้าสู่ระบบเข้าใช้งานได้ตามระดับของผู้ใช้งาน ดังนี้

- 1. ส่วนกลาง เลือก "ส่วนกลาง" ในตัวเลือกจังหวัด โดยไม่ต้องระบุอำเภอ
- 2. จังหวัด เลือกจังหวัด โดยไม่ต้องระบุอำเภอ
- 3. อำเภอ ต้องระบุ จังหวัด และ อำเภอ

#### 2. หน้าหลัก (สถิติผลการดำเนินงานติดตามฯ)

Ð

เมื่อเข้าสู่ระบบสำเร็จหน้าจอจะแสดงเมนูต่าง ๆ ขึ้น จะแสดงสถิติข้อมูลปริมาณการบันทึกแบบติดตาม ผู้ผ่านการได้รับความช่วยเหลือจากศูนย์ฟื้นฟูสภาพทางสังคมทั่วประเทศ โดยการแสดง และเข้าถึงข้อมูลสถิติ จะแบ่งตามสิทธิ์ ดังนี้

- ส่วนกลาง จะสามารถเห็นได้ทั้งหมด

- จังหวัด สามารถเลือกค้นหาอำเภอได้ จะเห็นข้อมูลภายในจังหวัด
- อำเภอ จะเห็นข้อมูลสถิติภายในอำเภอ

ทั้งนี้ สามารถดาวน์โหลดสถิตินี้ ได้ที่ปุ่ม "ดาวน์โหลดรายงาน" ในสี่เหลี่ยมสีแดง

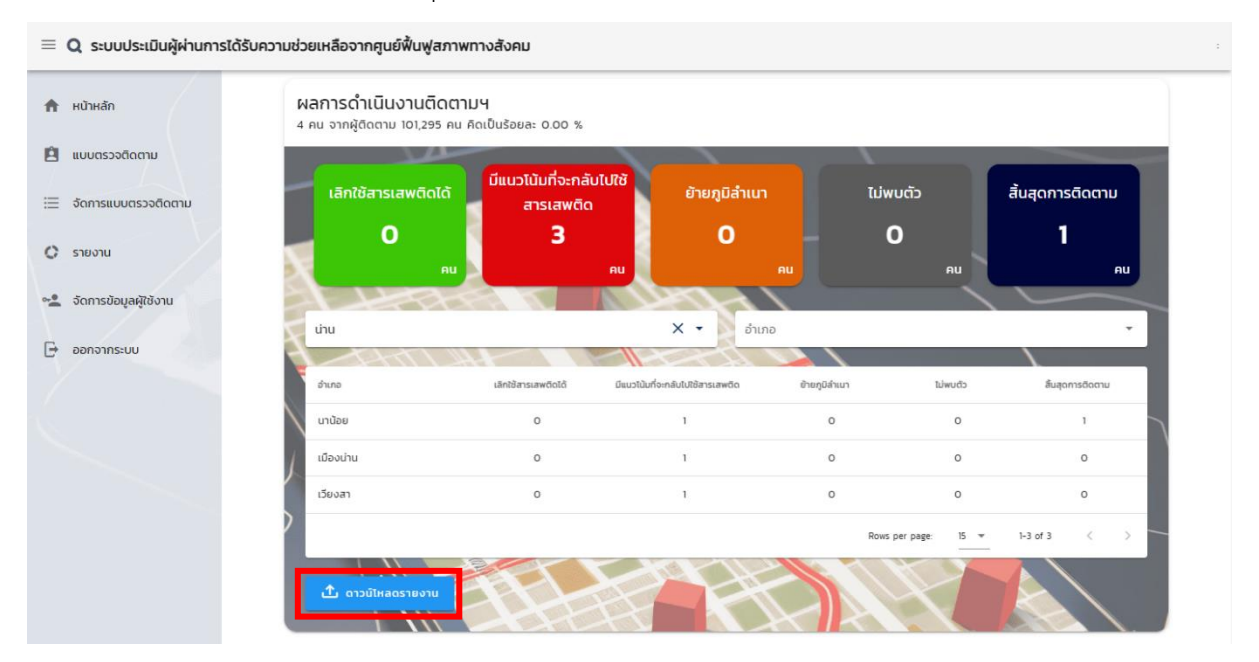

ภาพตัวอย่าง Excel จากการดาวโหลดรายงานแสดงสถิติข้อมูลผลการการดำเนินงานติดตาม และแสดง ข้อมูลพฤติกรรมเกี่ยวข้องกับยาเสพติดของผู้ผ่านการฟื้นฟูสภาพทางสังคม

|              |                                                      |                                                                                                    | สถิติแบบสิทยามผู้เประ                                                                                                    | ารใส่หับความช่วยหลือจากสุนเพิ่มหลุ่งกะ           |                         | สปีที่ซ้อาแมลิตภัณฑ์ลับเตลา)                            |        |             | พงชื่องข้าใช                                                                | w – o                                 |   |
|--------------|------------------------------------------------------|----------------------------------------------------------------------------------------------------|----------------------------------------------------------------------------------------------------|--------------------------------------------------|-------------------------|---------------------------------------------------------|--------|-------------|-----------------------------------------------------------------------------|---------------------------------------|---|
|              | หน้าแรก แ                                            | กรก เด้าโครงหน้ากระตาษ สูตร ข้อ                                                                                                    | หลุด 🕫 รุธแลง 1816 🖓 บอกอันว่าคุณต้องการกำสะไห                                                                                                    |                                                  |                         |                                                         |        |             |                                                                             |                                       |   |
| in<br>N<br>Y | 👗 สัต<br>🕞 สัยสอก 👻<br>📌 สำคัดการรูปสบบ<br>หลังบอร์ด | Calibri         •         11         •         A <sup>*</sup> B         I <u>U</u> • <u>C</u> <u>A</u> F <sub>0</sub> visus <sup>2</sup> visus <sup>2</sup> <u>A</u> <u>A</u> | ▲         =         ● <th>*<br/>420 metlegdaus fegdaus<br/>madode - ibumme -</th> <th>ปกติ ดี<br/>การคำนวณ ชัง</th> <th>ป่านกลาง แย่<br/>อความเดือน ข้อความอธิบาย เราเณ<br/>ดัดด์</th> <th>ias&gt;n▼</th> <th>sn au şdauu</th> <th>∑ มหามะใช้ไม่มัด ~ Are<br/>∑<br/>มิเมิน ~ เรื่องส์<br/>ศักร - และกร<br/>การแก้ด</th> <th>nilu niumuae<br/>av silan v<br/>Add-ins</th> <th></th> | *<br>420 metlegdaus fegdaus<br>madode - ibumme - | ปกติ ดี<br>การคำนวณ ชัง | ป่านกลาง แย่<br>อความเดือน ข้อความอธิบาย เราเณ<br>ดัดด์ | ias>n▼ | sn au şdauu | ∑ มหามะใช้ไม่มัด ~ Are<br>∑<br>มิเมิน ~ เรื่องส์<br>ศักร - และกร<br>การแก้ด | nilu niumuae<br>av silan v<br>Add-ins |   |
| 39           | <b>*</b> 1                                           | $\times \sqrt{f_k}$                                                                                                    |                                                                                                    |                                                  |                         |                                                         |        |             |                                                                             |                                       | ~ |
|              | A                                                    | В                                                                                                    | С                                                                                                    | D                                                | E                       | F                                                       | G      | н           | 1                                                                           | J                                     | ŕ |
| 1            |                                                      | สถิดิแบบดิด                                                                                                    | ดตามผู้ผ่านการได้รับความช่วยเหลือจ                                                                                                    | จากศูนย์ฟื้นฟูส                                  | กาพทางสั                | ้งคม                                                    |        |             |                                                                             |                                       | _ |
| 2            | จ้งหวัด                                              | เลิกใช้สารเสพดิด                                                                                                    | มีแนวโน้มที่จะกลับไปใช้สารเสพดิด                                                                                                    | ย้ายภูมิลำเนา                                    | ไม่พบด้ว                | สิ้นสุดการดิดตาม                                        |        |             |                                                                             |                                       |   |
| 3            | กระบี่                                               | 1                                                                                                    | 0                                                                                                    | 0                                                | 0                       | 0                                                       |        |             |                                                                             |                                       |   |
| 4            |                                                      |                                                                                                    |                                                                                                    |                                                  |                         |                                                         |        |             |                                                                             |                                       |   |
| 5            |                                                      |                                                                                                    |                                                                                                    |                                                  |                         |                                                         |        |             |                                                                             |                                       |   |
| 6            |                                                      |                                                                                                    |                                                                                                    |                                                  |                         |                                                         |        |             |                                                                             |                                       |   |
| 7            |                                                      |                                                                                                    |                                                                                                    |                                                  |                         |                                                         |        |             |                                                                             |                                       |   |
| 8            |                                                      |                                                                                                    |                                                                                                    |                                                  |                         |                                                         |        |             |                                                                             |                                       |   |
| 9            |                                                      |                                                                                                    |                                                                                                    |                                                  |                         |                                                         |        |             |                                                                             |                                       | _ |
| 10           |                                                      |                                                                                                    |                                                                                                    |                                                  |                         |                                                         |        |             |                                                                             |                                       | _ |
| 11           | _                                                    |                                                                                                    |                                                                                                    |                                                  |                         |                                                         |        |             |                                                                             |                                       | _ |
| 12           | -                                                    |                                                                                                    |                                                                                                    |                                                  |                         |                                                         |        |             |                                                                             |                                       | _ |
| 13           |                                                      |                                                                                                    |                                                                                                    |                                                  |                         |                                                         |        |             |                                                                             |                                       | _ |
| 14           | -                                                    |                                                                                                    |                                                                                                    |                                                  |                         |                                                         |        |             |                                                                             |                                       | _ |
| 10           | -                                                    |                                                                                                    |                                                                                                    |                                                  |                         |                                                         |        |             |                                                                             |                                       | - |

#### 3. แบบตรวจติดตาม

# แบบตรวจติดตามผู้ผ่านการฟื้นฟูสภาพทางสังคม จะแบ่งออกเป็น 4 ส่วน คือ

- 3.1 ส่วนที่ 1 ข้อมูลส่วนบุคคลของผู้ผ่านการฟื้นฟูสภาพทางสังคม
- 3.2 ส่วนที่ 2 ข้อมูล การติดตาม
- 3.3 ส่วนที่ 3 ข้อมูลการดำรงชีพ และ การให้ความช่วยเหลือผู้ผ่านการฟื้นฟูสภาพทางสังคม
- 3.4 ส่วนที่ 4 ผู้ติดตาม และผู้กรอกข้อมูลในระบบ

# 3.1 ส่วนที่ 1 ข้อมูลส่วนบุคคลของผู้ผ่านการฟื้นฟูสภาพทางสังคม

| Q ระบบประเมินผู้ผ่านการได้รับความช่วย | แหลือจากศูนย์ฟื้นฟูสภาพทางสังคม                         |                 |                         | น่าน : นาน้อย |
|---------------------------------------|---------------------------------------------------------|-----------------|-------------------------|---------------|
| 角 หน้าหลัก                            | แบบติดตามผู้ผ่านการได้รับความช่วยเหลือจากศูนย์ฟื้       | นฟูสภาพทางสังคม |                         |               |
| 🖹 แบบตรวจติดตาม                       | nรรดิดตามดูแลต่อเนื่องกรังที<br>1                       |                 | -3uñãoanu<br>04/10/2566 |               |
| i จัดการแบบตรวจติดตาม                 | 0 0                                                     | 0               | 0                       | 6             |
| 🗘 รายงาน                              |                                                         |                 |                         |               |
| 🕞 ออกจากระบบ                          | ส่วนที่ 1 ข้อมูลส่วนบุคคล (ผู้ผ่านการฟื้นฟูสภาพทางสังคเ | D               |                         |               |
|                                       | <ul> <li>1.1 หมายเลขบัตรประชาชน</li> </ul>              |                 |                         |               |
|                                       | หมายเลขบัตรประชาชน                                      | ٩               |                         |               |
|                                       | <ul> <li>1.2 ชื่อผู้รับบริการ</li> </ul>                |                 |                         |               |
|                                       | คำนำหน้านาม 🗸 ชื่อ                                      | นามสกุล         | Ē                       | ายุ           |
|                                       | • 1.3 สถานภาพครอบครัว                                   |                 |                         |               |
|                                       | สถานภาพครอบครัว 👻                                       | зų              |                         |               |
| version 2.0.0                         |                                                         |                 |                         | 0 / 100       |

การติดตามในครั้งแรกต้องบันทึกข้อมูลหมายเลขบัตรประชาชน และ ชื่อ-สกุล ให้ถูกต้องชัดเจน ซึ่งในการบันทึกข้อมูลการติดตามดูแลครั้งถัดไป สามารถค้นหาผู้ข้อมูลผู้ผ่านการฟื้นฟูสภาพสังคมได้จาก หมายเลขบัตรประชาชน หรือ ชื่อ-สกุล

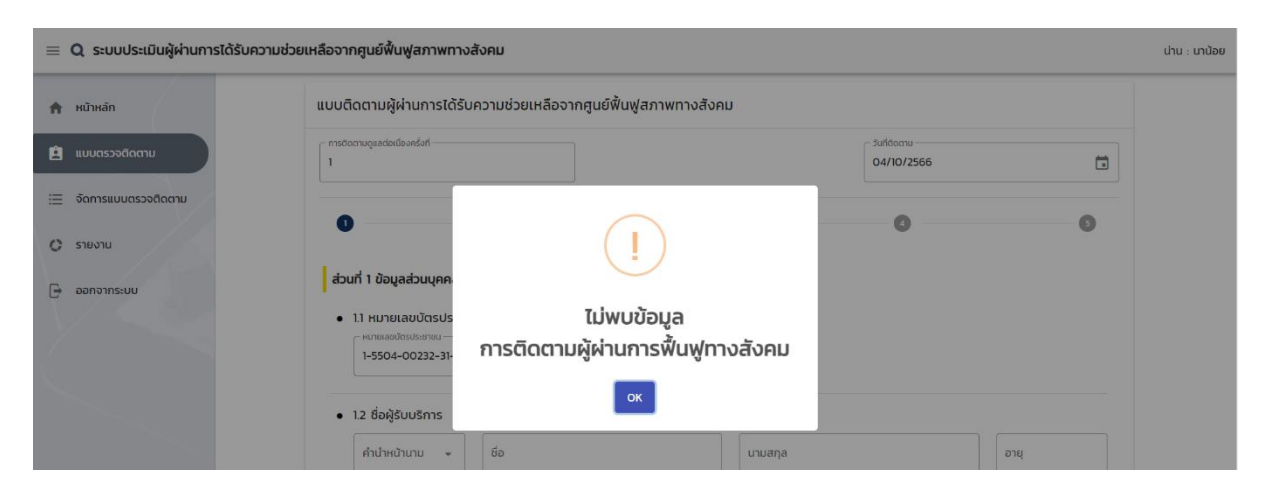

กรณีหากผู้ใช้ยังไม่ได้บันทึกข้อมูลหมายเลขบัตรประชาชน และ ชื่อ-สกุล หรือบันทักแล้วแต่กรอก รายละเอียดในการค้นหาไม่ตรงกับข้อมูลที่บันทึกไว้ จะไม่พบข้อมูลการติดตาม ดังภาพ

H.C

| Q ระบบประเมินผู้ผ่านการได้รับความช่วง | ยเหลือจากศูนย์ฟื้นฟูสภาพทางสังคม                                                                                                    |                                                                                                    |                                |                              |                      | น่าน : นาน้อย |
|---------------------------------------|----------------------------------------------------------------------------------------------------|----------------------------------------------------------------------------------------------------|--------------------------------|------------------------------|----------------------|---------------|
| <b>ก</b> หน้าหลัก                     | แบบติดตามผู้ผ่านการได้รับความช่วย                                                                                                    | มเหลือจากศูนย์ฟื้นฟูสภาพทางสังค                                                                                  | חו                             |                              |                      |               |
| 😫 แบบตรวจติดตาม                       | การติดตามดูแสต่อเมืองครั้งที่                                                                                                    |                                                                                                    |                                | - วันที่ติดตาม<br>04/10/2566 |                      |               |
| :Ξ จัดการแบบตรวจติดต่าม               | 0                                                                                                    | 0 0                                                                                                    | )                              | 0                            | 6                    |               |
| 🗘 รายงาน                              |                                                                                                    |                                                                                                    |                                |                              |                      |               |
| 🕞 ออกจากระบบ                          | ส่วนที่ 1 ข้อมูลส่วนบุคคล (ผู้ผ่านการพื                                                                                                    | ในฟูสภาพทางสังคม)                                                                                                |                                |                              |                      |               |
|                                       | <ul> <li>1.1 หมายเลขบัตรประชาชน</li> </ul>                                                                                                    |                                                                                                    | _                              |                              |                      |               |
|                                       | 1-5504-00232-31-1                                                                                                    |                                                                                                    | ٩                              |                              |                      |               |
|                                       | <ul> <li>1.2 ชื่อผู้รับบริการ</li> </ul>                                                                                                    |                                                                                                    |                                |                              |                      |               |
|                                       | คำปาหน้าหนาม                                                                                                    | ระบบ                                                                                                    | นามลกุล<br>ใจดี                | 31                           |                      |               |
|                                       | • 1.3 สถานภาพครอบครัว                                                                                                    |                                                                                                    |                                |                              |                      |               |
|                                       | สถานภาพครอบครัว<br>โสด                                                                                                    | ✓ S:ų                                                                                                    |                                |                              |                      |               |
| 🏫 หน้าหลัก                            | <ul> <li>14 ที่อย่ตามสำเนาทะเบียนบ้าน</li> </ul>                                                                                                    |                                                                                                    |                                |                              |                      |               |
|                                       |                                                                                                    | 26361                                                                                                    |                                | ิจแม                         |                      |               |
| 🔹 แบบตรวจติดตาม                       |                                                                                                    |                                                                                                    |                                |                              |                      |               |
| 🗮 จัดการแบบตรวจติดตาม                 | ้จงหรือ<br>น่าน                                                                                                    | <ul> <li>อำเภอ/เขต</li> <li>นาน้อย</li> </ul>                                                                    | •                              | สถาน<br>สถาน                 | *                    |               |
| 🔿 รายงาน                              | _ รศัสโปรษณีย์                                                                                                    | - หมายเลขโทรศัพท์                                                                                                |                                |                              |                      |               |
|                                       | 55150                                                                                                    | 0863689490                                                                                                    |                                |                              |                      |               |
|                                       | ที่อยู่ปัจจุบัน (ที่สามารถติดต่อได้)                                                                                                    |                                                                                                    |                                |                              |                      |               |
|                                       | 🔘 ที่อยู่เดียวกับ ที่อยู่ตามสำเนาทะแ                                                                                                    | มียนบ้าน                                                                                                    |                                |                              |                      |               |
|                                       | 💿 ที่อยู่อื่น ๆ                                                                                                    |                                                                                                    |                                |                              |                      |               |
|                                       | (auni                                                                                                    | ชอย                                                                                                    |                                | ถนน                          |                      |               |
|                                       |                                                                                                    |                                                                                                    |                                | c dauatumo                   |                      |               |
|                                       | น่าน                                                                                                    | - นาน้อย                                                                                                    | •                              | สถาน                         | *                    |               |
|                                       | sitatusurdu<br>55150                                                                                                    | หมายเลขโกรศัพท์<br>0863689490                                                                                    |                                |                              |                      |               |
| /                                     | A MEX Or                                                                                                    | - *เสา                                                                                                    | เมย                            | คาวเทียม จราจร แตนที่อื่นๆ   | - B                  |               |
| 👚 หน้าหลัก                            | าง 📆 เล่าง                                                                                                    | วัดดอน                                                                                                    |                                | numa -ouuman                 | รับเทมนิสตอวด<br>พ.ศ |               |
| 🖻 แบบตรวจติดตาม                       | Nut of the second second secon | illular 7 O Munth                                                                                                |                                | Aonaulu -                    | W                    |               |
| 📃 จัดการแบบตรวจติดตาม                 | . อัจพระยาไกร                                                                                                    | ยานนาวา                                                                                                    |                                | aubreneta Sources            | ปัสบอินิรมส แห่งเ    |               |
|                                       | สานักวัณโรล                                                                                                    |                                                                                                    | Sinto side                     |                              | - Hand               |               |
| 🗘 รายงาน                              | Sel 1                                                                                                    |                                                                                                    | Numa 1                         | 1.10 2000                    | E-Jug-               |               |
| 🕞 ออกจากระบบ                          | บางโคล                                                                                                    | การการการการการการการการการการการการการก                                                                         |                                | That July                    | 122                  |               |
|                                       | 7 9 1 1 mm                                                                                                    | tialm summer 20                                                                                                  | เลองตาเร็ก<br>เคองตาระเจน      | บางกอบ                       | 2 Aller              |               |
|                                       | 1km Fauntanuol Em                                                                                                    | and the second of the second second second second second second second second second second second second second |                                | LONGRO Map @ NuMLP, Op       | en Street Hap, Terms |               |
|                                       | a:diça<br>13.703578114766193                                                                                                    |                                                                                                    | ลองติจุด<br>100.54205507040024 |                              |                      |               |
|                                       |                                                                                                    |                                                                                                    | <u> </u>                       |                              |                      |               |
|                                       | <ul> <li>1.5 ปัจจุบันพักอาศัยอยู่กับใคร (เลื</li> </ul>                                                                                                    | อกตอบได้มากกว่า 1 ข้อ)                                                                                           |                                |                              |                      |               |
|                                       | 🗸 ยิดา                                                                                                    | 🗸 มารดา                                                                                                    | 🔲 คู่สมรส                      | 🗌 yas                        |                      |               |
|                                       | 🗌 ณาติ                                                                                                    | 🗌 เพื่อน                                                                                                    | 🔲 อยู่คนเดียว                  |                              |                      |               |
| version 2.0.0                         | 🗌 อื่น ๆ ระบุ                                                                                                    |                                                                                                    |                                |                              |                      |               |

หน้าจอแสดงผลการบันทึกข้อมูลในส่วนที่ 1 ข้อมูลส่วนบุคคลของผู้ผ่านการฟื้นฟูสภาพทางสังคม (หน้าที่ 1)

การระบุแผนที่ ละติจูด ลองจิจูด ปัจจุบัน จะขึ้นอัตโนมัติ หลังจากที่กดปุ่ม ในสี่เหลี่ยมสีแดง หรือ สามารถเลื่อนตำแหน่งในแผนที่ได้

| Q ระบบประเมินผู้ผ่านการได้รับ | มความช่วยเหลือจากศูนย์ฟื้นฟูสภาพท                    | างสังคม                   |                 |               |           | ส่วนกลาง : |
|-------------------------------|------------------------------------------------------|---------------------------|-----------------|---------------|-----------|------------|
| 👚 หน้าหลัก                    | <ul> <li>1.5 ปัจจุบันพักอาศัยอยู่กับใคร (</li> </ul> | เลือกตอบได้มากกว่า 1 ข้อ) |                 |               |           |            |
|                               | 🗹 Och                                                | 🗆 มารดา                   |                 | 🗌 คู่สมรส     | 🗆 yas     |            |
| 🗶 แบบตรวจดึดตาม               | 🗆 ณาติ                                               | 🗆 เพื่อน                  |                 | 🗌 อยู่คนเดียว |           |            |
| 🗮 จัดการแบบตรวจติดตาม         | 🗌 อื่น ๆ                                             | ระบุ                      |                 |               |           |            |
| C STEUTU                      | บุคคลที่สามารถติดต่อได้ในกรณีฉุ                      | กเฉิน                     |                 |               |           |            |
| 📽 จัดการข้อมูลผู้ใช้งาน       | คำนำหน้านาม                                          | - So                      |                 | นามสกุล       |           | อายุ       |
| 🕞 ออกจากระบบ                  | ที่อยู่ตามสำเนาทะเบียนบ้าน                           |                           |                 |               |           |            |
|                               | เลขที่                                               | หมู่ที่                   | 300             |               | nuu       |            |
|                               | จังหวัด                                              | •                         | ວຳເກວ/ເບຕ       | •             | dาบล/แขวง | •          |
|                               | รหัสไปรษณีย์                                         |                           | หมายเลขไทรศัพท์ |               |           |            |
|                               | • 1.6 โรคประจำตัว                                    |                           |                 |               |           |            |
|                               | O tuld                                               | O d                       | ระบุ            |               |           |            |
|                               | ยารักษาไรคที่ใช้ประจำ                                |                           |                 |               |           |            |
|                               | Ο τυσ                                                | O ũ                       | sių             |               |           |            |
|                               |                                                      |                           |                 |               |           |            |
| v1.0.12                       |                                                      |                           |                 |               |           |            |

เมื่อดำเนินการบันทึกข้อมูลในส่วนที่ 1 หน้าที่ 1 เสร็จสิ้น ให้ดำเนินการคลิกที่แถบ "ถัดไป" ในสี่เหลี่ยมสีแดง เพื่อดำเนินการบันทึกข้อมูลในส่วนถัดไป

| า<br>มอดดตาม<br>มบนตรวจติดตาม<br>ไอนูเคลู์ซิอาน<br>มระบบ | Instanuyudadeenfut                                                           | 0                        |                            | 0                          | 06/10/2566 | © |
|----------------------------------------------------------|------------------------------------------------------------------------------|--------------------------|----------------------------|----------------------------|------------|---|
| แบบตรวอตัดตาม<br>น<br>เขียนูลผู้ชิงงาน<br>เกระบบ         | <ul> <li>17 การศึกษา</li> <li>ด กำลังศึกษาอยู่</li> </ul>                    | 0                        |                            | 0                          | 0          | 0 |
| ม<br>ข้อมูลผู้ใช้งาน<br>กระบบ                            | <ul> <li>17 การศึกษา</li> <li>กำลังศึกษาอยู่</li> </ul>                      |                          |                            | 0                          | 0          | 0 |
| ป้อมูลผู้ใช้งาน<br>กระบบ                                 | <ul> <li>1.7 การศึกษา         <ul> <li>กำลังศึกษาอยู่</li> </ul> </li> </ul> |                          |                            |                            |            |   |
| าระบบ                                                    | 🔿 กำลังศึกษาอยู่                                                             |                          |                            |                            |            |   |
|                                                          |                                                                              | ระดบการศึกษา             |                            | v                          |            |   |
|                                                          | 💿 จบการศึกษา                                                                 | ระดับการศึกษา<br>ม.3     |                            | •                          |            |   |
|                                                          | 🔘 ไม่ได้เรียน                                                                |                          |                            |                            |            |   |
|                                                          | • 1.8 อาชีพ                                                                  |                          |                            |                            |            |   |
|                                                          | ้ <sup>อาชิพ</sup><br>รับอ้าง                                                |                          |                            | ▼ s:ų                      |            |   |
|                                                          | <ul> <li>1.9 รายได้ของผู้รับบริการ/ผู้ผ่า</li> </ul>                         | นการได้รับความช่วยหลือจา | กศูนย์ฟื้นฟูสภาพทางสังคม ( | เล้กสูตร 15 วัน)           |            |   |
|                                                          | 🔘 น้อยกว่า 9,000 บาทต่อเดือเ                                                 | I.                       | O s:но                     | ง 9,000-15,000 บาทต่อเดือน |            |   |
|                                                          | O ระหว่าง 15,000-20,000 uri                                                  | าต่อเดือน                | O 20,0                     | 00 บาทขึ้นไปต่อเดือน       |            |   |
|                                                          | 🔘 ไม่มีรายได้เนื่องจาก                                                       |                          | s:ų                        |                            |            |   |
|                                                          |                                                                              |                          |                            | _                          |            |   |

เมื่อดำเนินการบันทึกข้อมูลในส่วนที่ 1 เสร็จสิ้น ให้ดำเนินการคลิกที่แถบ "ถัดไป" ในสี่เหลี่ยมสีแดง เพื่อดำเนินการบันทึกข้อมูลในส่วนถัดไป หรือหากต้องการแก้ไขการบันทึกข้อมูลในหน้าก่อน ให้คลิกแถบ "ย้อนกลับ"

3

คู่มือการใช้งาน | ระบบติดตามและประมวลผลตามโครงการช่วยเหลือผู้เสพ/ผู้ติดยาเสพติดของศูนย์ฟื้นฟูสภาพทางสังคมจังหวัด

#### 3.2 ส่วนที่ 2 ข้อมูล การติดตาม

ข้อมูลในส่วนที่ 2 การติดตาม ประกอบด้วย ข้อ 2.1 วิธีการติดตาม และข้อ 2.2 การติดตามผู้ผ่านการได้รับ ความช่วยเหลือจากศูนย์ฟื้นฟูสภาพทางสังคม

| = Q ระบบประเมินผู้ผ่านการได้รับ | มความช่วยเหลือจากศูนย์พื้นฟูสภาพท                                                                                                    | างสังคม                                              |     |                          | ส่วนกลาง : |  |  |  |
|---------------------------------|----------------------------------------------------------------------------------------------------|------------------------------------------------------|-----|--------------------------|------------|--|--|--|
| <b>ก</b> หน้าหลัก               | ส่วนที่ 2 ข้อมูลการติดตาม                                                                                                    |                                                      |     |                          |            |  |  |  |
| 🖻 แบบตรวจติดตาม                 | <ul> <li>2.1 วิธีการติดตาม (เลือกตอบได้</li> </ul>                                                                                                    | มากกว่า 1 ข้อ)                                       |     |                          |            |  |  |  |
| 📃 จัดการแบบตรวจติดตาม           | 🗌 เยี่ยมบ้าน                                                                                                    | 🔲 สัมภาษณ์ผู้ให้บริการ                               |     | 🔲 สัมภาษณ์บุคคลตามข้อ 15 |            |  |  |  |
| 🗘 รายงาน                        | 🗌 อื่น ๆ                                                                                                    | s:y                                                  |     |                          |            |  |  |  |
| 📽 จัดการข้อมูลผู้ใช้งาน         | <ul> <li>31 อากอีออาเหรียงแอวะให้ขับอ</li> </ul>                                                                                                    | การเปรียวของเหนื้อแปรดรแตร รร้างแ (แร้ดรงช 15 รับ)   |     |                          |            |  |  |  |
| 🕞 ออกจากระบบ                    | <ul> <li>22 การติดตามผู้ผ่านการได้รับความช่วยเหลือจากศูนยพิมพูลภาพการสังคม (หลักสูตร 15 วัน)</li> <li>221 พบตัวผู้ผ่านการที่เปลู่สามาหารสังคม ("หากเลือกปอนี้ ให้กำล่วนที่ 3 และ 4 ต่อไป")</li> </ul> |                                                      |     |                          |            |  |  |  |
|                                 | O iānītānsiawādīd                                                                                                    |                                                      |     |                          |            |  |  |  |
|                                 | 🔿 มีแนวนี้มอากสับนาชังกระสพติด                                                                                                    |                                                      |     |                          |            |  |  |  |
|                                 | 2.2.2 ไม่พบ (**หากเลือกข้อนี้ ไม่                                                                                                    | ต้องทำส่วนที่ 3 ให้ข้ามไปทำส่วนที่ 4**)              |     |                          |            |  |  |  |
|                                 | 🔘 ไม่พบตัวผู้ผ่านการฟื้นฟูสภาพท                                                                                                    | าางสังคม                                             | s:ų |                          |            |  |  |  |
|                                 | 🔿 ย้ายภูมิลำเนา/ย้ายที่อยู่                                                                                                    |                                                      |     |                          |            |  |  |  |
|                                 | 2.2.3 สิ้นสุดการติดตาม (**หากผ                                                                                                    | ลือกข้อนี้ ไม่ต้องทำส่วนที่ 3 ให้ข้าไปทำส่วนที่ 4**) |     |                          |            |  |  |  |
|                                 | 🔘 เสียชีวิต                                                                                                    |                                                      |     |                          |            |  |  |  |
|                                 | 🔘 ຄູກດຳເບັນຄດី/ຈຳຄຸກ                                                                                                    |                                                      |     |                          |            |  |  |  |
|                                 | 🔿 ครบกำหนดการติดตาม (5 ปี)                                                                                                    |                                                      |     |                          |            |  |  |  |
|                                 |                                                                                                    | <b>←</b> ข้อมกลับ                                    |     | តិតវេរ 🔶                 |            |  |  |  |

3.2.1 การบันทึกข้อมูลในส่วนที่ 2 การติดตาม ข้อ 2.2 ข้อย่อย 2.2.1 กรณีหากติดตาม และ "พบตัว" ผู้ผ่านการฟื้นฟูสภาพทางสังคม ให้เลือกบันทึกข้อมูลอย่างใดอย่างหนึ่ง ดังนี้ (หากเลือกบันทึกข้อมูลข้อ 2.2.1 ให้ดำเนินการบันทึกข้อมูลในส่วนที่ 3 และ 4 ต่อไป)

| <ul> <li>22 การติดตามผู้ผ่านการได้รับความช่วยเหลือจากศูนย์ฟื้นฟูสภาพทางสังคม (หลักสูตร 15 วัน)</li> <li>2.21 พบตัวผู้ผ่านการฟื้นฟูสภาพทางสังคม (**กาเลือกข้อนี้ ให้กำส่วนที่ 3 และ 4 ต่อไป**)</li> </ul> |    |  |  |  |  |  |
|----------------------------------------------------------------------------------------------------|----|--|--|--|--|--|
| 🔘 เลิกใช้สารเสพติดได้                                                                                                    |    |  |  |  |  |  |
| มีแนวโน้มจะกลับมาใช้สารเสพติด                                                                                                    |    |  |  |  |  |  |
| 🔘 แนะนำให้เข้าสู่กระบวนการปาบัด/รักษา                                                                                                    |    |  |  |  |  |  |
| 🔿 บังสับใช้กฎหมาย                                                                                                    |    |  |  |  |  |  |
| 🔘 อื่น ๆ                                                                                                    | sų |  |  |  |  |  |

 หากพบว่า ผู้ผ่านการฟื้นฟูสภาพทางสังคม เลิกใช้สารเสพติด ณ วันที่ติดตาม ซึ่งสามารถ ประเมินด้วยการสังเกตพฤติกรรม, การตรวจปัสสาวะ หรือวิธีการอื่นใด ให้เลือกคลิกช่อง "เลิกใช้สารเสพติด"

 หากพบว่า ผู้ผ่านการฟื้นฟูสภาพทางสังคม ยังคงมีพฤติกรรมเสี่ยง หรือสามารถพิสูจน์ถึง พฤติกรรมที่ยังคงใช้สารเสพติดอยู่ได้อย่างชัดเจน ให้คลิกเลือก "มีแนวโน้มจะกลับไปใช้สารเสพติด" และคลิกเลือก การดำเนินการ อย่างใดอย่างหนึ่ง ประกอบด้วย

 2.1) กรณีหากผู้ผ่านการฟื้นฟูสภาพทางสังคม สมัครใจเข้ารับการบำบัด/รักษา ให้เลือก "แนะนำให้เข้าสู่กระบวนการบำบัด/รักษา"

 2.2) กรณีหากผู้ผ่านการฟื้นฟูสภาพทางสังคม ไม่สมัครใจยินยอม เข้ารับการบำบัด/ให้ เลือก "บังคับใช้กฎหมาย"

2.3) กรณีมีมาตรการ หรือการดำเนินการอื่นๆ นอกจากข้อ 1.2.1 และ1.2.2 ให้เลือก

"อื่นๆ" และกรอกรายละเอียดการดำเนินการ

 3.2.2 การบันทึกข้อมูลในส่วนที่ 2 การติดตาม ข้อ 2.2 ข้อย่อย 2.2.2 กรณีหากติดตาม และ "ไม่พบตัว" ผู้ผ่านการฟื้นฟูสภาพทางสังคม ให้เลือกบันทึกข้อมูลอย่างใดอย่างหนึ่ง ดังนี้ (หากเลือกบันทึก ข้อมูลข้อ 2.2.2 ไม่ต้องบันทึกข้อมูลในส่วนที่ 3 ให้ข้ามไปทำ ส่วนที่ 4)

| 2.2.2 Tu | พบ (**หากเลือกข้อนี้ ไม่ต้องทำส่วนที่ 3 ให้ข้ามไปทำส่วนที่ 4**) |         |           |   |               |
|----------|-----------------------------------------------------------------|---------|-----------|---|---------------|
| () Tuiw  | 🔿 ไม่พบตัวผู้ผ่านการพื้นฟูสภาพทางสังคม                          |         | sะų       |   |               |
| 🖲 ย้าย   | หภูมิลำเนา/ย้ายที่อยู่                                          |         |           |   |               |
|          | โปรดระบุภูมิลำเนา/ที่อยู่ที่ย้าย*** (ต้องระบุ)                  |         |           |   |               |
|          | (เลขที่ หมู่ที่                                                 | ชอย     | 808       |   | ถนน           |
|          | รังหวัด 🔹 อำเภอ/แ                                               |         | บต        | • | (ต่ำบล/แขวง 🔹 |
|          | รหัสไปรษณีย์                                                    | หมายเส  | มโกรศัพท์ |   |               |
|          | ส่งต่อศูนย์ฟื้นฟูสภาพทางสังคมจังหวัดอื่น โปรดระบุเลือกจังหวัด   |         |           |   |               |
|          | ศูนย์ฟื้นฟูสภาพทางสังคม                                         | จังหวัด |           | • | อำเภอ 💌       |

 หาก"ไม่พบตัว" ผู้ผ่านการฟื้นฟูสภาพทางสังคม โดยไม่ทราบสาเหตุ หรือทราบสาเหตุ แต่ไม่ชัดเจน เช่น หนีออกจากบ้าน, ไม่อยู่บ้าน, หรือไปทำงานที่อื่นโดยไม่ทราบจุดหมายปลายทางที่แน่ชัด เป็นต้น ให้เลือกคลิกช่อง "ไม่พบตัวผู้ผ่านการฟื้นฟูสภาพทางสังคม" โดยสามารถระบุสาเหตุของการไม่พบตัว ได้ในช่อง "ระบุ"

2) หาก"ไม่พบตัว" ผู้ผ่านการฟื้นฟูสภาพทางสังคม เนื่องจาก ย้ายภูมิลำเนา หรือย้ายที่อยู่ โดยทราบรายละเอียดทะเบียนบ้าน ของภูมิลำเนา หรือที่อยู่ใหม่ ให้เลือก "ย้ายภูมิลำเนา/ย้ายที่อยู่" และให้ กรอกรายละเอียดให้ครบถ้วน รวมทั้งให้ระบุการส่งต่อไปยังศูนย์ฟื้นฟูสภาพทางสังคมจังหวัดอื่น ซึ่งเป็นจังหวัดที่ผู้ ผ่านการฟื้นฟูสภาพทางสังคมได้ย้ายภูมิลำนา หรือย้ายที่อยู่ใหม่

3.2.3 การบันทึกข้อมูลในส่วนที่ 2 การติดตาม ข้อ 2.2 ข้อย่อย 2.2.3 กรณีสิ้นสุดการติดตาม ให้เลือกบันทึกข้อมูลอย่างใดอย่างหนึ่ง ดังนี้ (หากเลือกบันทึกข้อมูลข้อ 2.2.3 ไม่ต้องบันทึกข้อมูลในส่วนที่ 3 ให้ข้ามไปทำ ส่วนที่ 4)

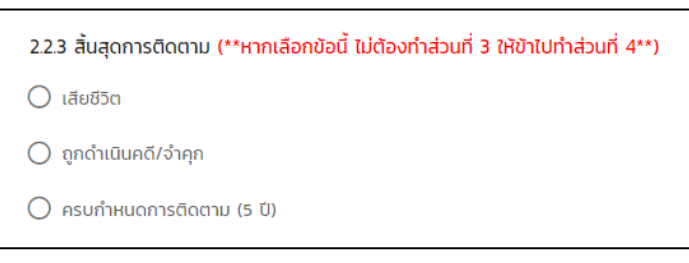

 กรณี ผู้ผ่านการฟื้นฟูสภาพทางสังคม เสียชีวิต โดยมีเอกสารหลักฐานยืนยันอย่างชัดเจน ให้เลือกคลิกช่อง "เสียชีวิต"

 กรณี ผู้ผ่านการฟื้นฟูสภาพทางสังคม ถูกดำเนินคดี และต้องคำพิพากษาถึงที่สุดให้จำคุก โดยมีเอกสารหลักฐานยืนยันอย่างชัดเจน ให้เลือก "ถูกดำเนินคดี/จำคุก"

 3) กรณี มีการติดตามครอบกำหนดระยะเวลา 5 ปี (พ.ศ. 2566 - 2571) นับจากวันที่ผ่านการ ฝึกอบรมตามโครงการช่วยเหลือผู้เสพ/ผู้ติดยาเสพติด ของศูนย์ฟื้นฟูสภาพทางสังคมจังหวัด ประจำปีงบประมาณ พ.ศ. 2566 หรือมีเหตุประการอื่นใดอันทำให้ไม่สามารถติดตามได้ให้เลือก "ครบกำหนดการติดตาม (5 ปี)"

| 🚔 หน้าหลัก                                             | แบบติดตามผู้ผ่านการได้รับความช่วยเห                                           | ลือจากศูนย์ฟื้นฟูสภาพทางสังคม         |                                                       |                        |                          |                             |   |
|--------------------------------------------------------|-------------------------------------------------------------------------------|---------------------------------------|-------------------------------------------------------|------------------------|--------------------------|-----------------------------|---|
| 🖻 แบบตรวจติดตาม                                        | - การติดตามดูแลต่อะมีองครั้งที<br>1                                           |                                       |                                                       |                        | - Suñdoanu<br>06/10/2566 |                             | Ē |
| <ul> <li>อัดการแบบตรวจติดตาม</li> <li>อามาม</li> </ul> | 0                                                                             | 0                                     | 0                                                     |                        | 0                        |                             | 0 |
| 🛸 จัดการช่อมลติใช้งาน                                  | ส่วนที่ 3 ข้อมูลการดำรงชีพ และการให้คว                                        | ามช่วยเหลือผู้ผ่านการฟื้นฟูสภาพทางสัง | งคม                                                   |                        |                          |                             |   |
| - · · ·                                                | • 3.1 สภาพร่างกายปัจจุบัน                                                     |                                       |                                                       |                        |                          |                             |   |
|                                                        | 🔘 ແອັວແຮວ                                                                     | 🔘 арица                               | 🔿 เว็บป่วย/กรุดไทรม                                   | 🔘 อื่น ๆ               | Sat                      | 4                           |   |
|                                                        | • 3.2 สภาพจิตใจ                                                               |                                       |                                                       |                        |                          |                             |   |
|                                                        | O ună                                                                         |                                       |                                                       |                        |                          |                             |   |
|                                                        | <ul> <li>ไม่ปกติ (โปรดระบุอาการ ตอบได้มาก</li> <li>มีมเคร้า/หยกตัว</li> </ul> | กว่า 1 ข้อ)                           | งกัวร้าวบางครั้ง 🔲 ห                                  | วาดระแวงโดยไม่มีเหตุผล |                          | มีอาการหแว่วหรือเห็นภาพหลอน |   |
|                                                        | D du a                                                                        | seų                                   |                                                       |                        |                          |                             |   |
| H ป้าหลัก                                              | <ul> <li>3.3 ความสัมพันธ์ในครอบครัว</li> </ul>                                |                                       |                                                       |                        |                          |                             |   |
| 🖻 แบบตรวจติดตาม                                        | 🔘 ครอบครัวชอมรับ                                                              | 🔘 ครอบครัวไม่ขอมรับ                   | 🔿 มีปัญหาภายในกรอบกรัว                                | Ο ốu n                 | St                       | ų                           |   |
|                                                        | <ul> <li>3.4 ความสัมพันธ์ในชุมชน</li> </ul>                                   |                                       |                                                       |                        |                          |                             |   |
| O 518010                                               | 🔘 ส์ทลตอกรุก                                                                  | 🔘 ชุ่มชนไปขอบรับ                      | 🔘 มีปัญหาการเข้ากับชุมชน/เข้ากับส่วนรวม               |                        | 🔾 ວັນ ໆ                  | s:ų                         |   |
| <ul> <li>รักการข้อและชีชังวน</li> </ul>                | <ul> <li>3.5 ความต้องการความช่วยเหลือ</li> </ul>                              |                                       |                                                       |                        |                          |                             |   |
|                                                        | 🔘 ไม่ต้องการ เนื่องจาก                                                        |                                       |                                                       |                        |                          |                             |   |
| E- pono insteo                                         | 🔲 มีงานทำ                                                                     | 🔲 เรียน/ศักษาต่อ                      | 🔲 อีน ๆ                                               | sıų                    |                          |                             |   |
|                                                        | ( ต้องการ                                                                     |                                       |                                                       |                        |                          |                             |   |
|                                                        | 🔲 การศึกษา                                                                    |                                       | ระบุรายสะเอชต                                         |                        |                          |                             |   |
|                                                        | 🗌 การจัดงานให้ทำ                                                              |                                       | ระบุรายละเอียด                                        |                        |                          |                             |   |
|                                                        | 🔲 การฝึกทักษะ/พัฒนาผีมืออาชีพ                                                 |                                       | ระบุรายละเอียด                                        |                        |                          |                             |   |
|                                                        | 🔲 เงินทุนประกอบอาชีพ                                                          |                                       | ระบุรายละเอียด                                        |                        |                          |                             |   |
|                                                        | 🗌 การรักษาสุขภาพ                                                              |                                       | ระบุรายละเอียด                                        |                        |                          |                             |   |
|                                                        | 🔲 อื่น ๆ                                                                      |                                       | ระบุรายละเอียด                                        |                        |                          |                             |   |
|                                                        | หมายเหตุ                                                                      | 🗌 เคยขอรับความช่วยเหลือจากศูนย์       | วีพื้นฟูสภาพทางสังคม/หน่วยงานอื่น ๆ ที่เที่ยวข้องแล้ว |                        |                          |                             |   |
| v1.0.12                                                |                                                                               | เมือวันที่                            | Juri                                                  |                        |                          |                             |   |
|                                                        |                                                                               | 🗲 ย้อนกลับ                            |                                                       |                        | กัดไป 🔶                  |                             |   |

# 3.3 ส่วนที่ 3 ข้อมูลการดำรงชีพ และการให้ความช่วยเหลือผู้ผ่านการฟื้นฟูสภาพทางสังคม (หน้าที่ 1)

# 3.3 ส่วนที่ 3 ข้อมูลการดำรงชีพ และการให้ความช่วยเหลือผู้ผ่านการฟื้นฟูสภาพทางสังคม (หน้าที่ 2)

| <ul> <li>utruto</li> </ul> | <ul> <li>3.6 การได้รับความช่วยเหลือ</li> </ul> |                |
|----------------------------|------------------------------------------------|----------------|
| H human                    | 3.6.1 ยังไม่ได้รับความช่วยเหลือ                |                |
| 🖻 แบบตรวจติดตาม            | 🗌 การศึกษา                                     | ระนุสายหตุ     |
| :Ξ จัดการแบบตรวจติดตาม     | 🔲 จัดหางานย์สีทำ                               | zrfaund        |
| C รายงาน                   | 🔲 การผิกกักษะ/พัฒนาผีมีออาชีพ                  | zrńaund        |
| 📲 จัดการข้อมูลผู้ใช้งาน    | 🔲 เงินทุนประกอบอาชีพ                           | ะห์ณหนั        |
| 🕞 ออกจากระบบ               | 🗌 การรักษาสุขภาพ                               | รนุสาหดุ       |
|                            | 🗋 ລັ່ນ ໆ                                       | ระนุสายหตุ     |
|                            | 3.6.2 ໄດ້ຮົບความช่วยเหลือแล้ว                  |                |
|                            | 🗌 การศึกษา                                     | ระบุรายลิเสียด |
|                            | 🔲 จัดหางานให้ทำ                                | ระบุรายละเอียด |
|                            | 🔲 การผิกกักษะ/พัฒนาผีมีออาอีพ                  | ระบุรายละเอียด |
|                            | 🔲 เจ็นทุนประกอบอาชีพ                           | ระบุรายละเอียด |
|                            | 🗌 การรักษาสุขภาพ                               | ระบุรายงะเอียด |
|                            | 🔲 อื่น ๆ                                       | ระบุรายละเวียด |

หมายเหตุ : ข้อมูลความต้องการความช่วยเหลือในข้อ 3.5 และข้อมูลการได้รับความช่วยเหลือในข้อ 3.6 จะปรากฏ ในแบบรายงานการประเมินผู้ผ่านการได้รับความช่วยเหลือจากศูนย์ฟื้นฟูสภาพทางสังคม (รายละเอียดในหน้า 14 - 15)

# 3.4 ส่วนที่ 4 ผู้ติดตาม และผู้กรอกข้อมูลในระบบ

3

| ส่วนที่ 4 ผู้ติดตาม และผู้กรอกข้อมูลในระบบ        |            |              |         |         |          |         |
|---------------------------------------------------|------------|--------------|---------|---------|----------|---------|
| <ul> <li>4.1 ข้อมูลผู้ติดตาม</li> </ul>           |            |              |         |         |          |         |
| 🔲 ปลัดอำเภอ                                       | ชื่อ       |              |         | นามสกุล |          |         |
| 🗌 กำนัน                                           | ชื่อ       |              |         | นามสกุล |          |         |
| 🔲 ຜູ້ໃหญ่บ้าน                                     | ชื่อ       |              |         | นามสกุล |          |         |
| 🗋 กม                                              | ชือ        |              |         | นามสกุล |          |         |
| 🔲 อสม                                             | ชื่อ       |              |         | นามสกุล |          |         |
| 🔲 อื่น ๆ                                          | ชื่อ       |              | นามสกุล |         |          | ตำแหน่ง |
| <ul> <li>4.2 ข้อมูลผู้กรอกข้อมูลในระบบ</li> </ul> |            |              |         |         |          |         |
| 🔘 บุคคลเดียวกับข้อ 4.1                            |            |              |         |         |          |         |
| 🔿 อื่น ๆ                                          | ĨÐ         |              | นามสกุล |         |          | ตำแหน่ง |
| • ไฟล์ภาพ                                         |            |              |         |         |          |         |
|                                                   |            | + เลือก FILI | :       |         |          |         |
|                                                   | 🗲 ข้อนกลับ |              |         |         | 🖬 บันทึก |         |

 ให้ชุดปฏิบัติการประจำตำบล โดยมีปลัดอำเภอเป็นหัวหน้าชุดฯ เป็นผู้ติดตามร่วมกับหน่วยงานภาคีเครือข่ายในพื้นที่ และให้ปลัดอำเภอหัวหัวหน้าชุดปฏิบัติการประจำตำบลเป็นผู้กรอกข้อมูลในระบบฯ

 การอัพโหลดไฟล์ภาพกิจกรรมการติดตามผู้ผ่านการพื้นฟูสภาพทางสังคมให้คลิกเลือกช่อง "เลือกไฟล์" โดยไฟล์ภาพสามารถแนบได้ 1 ภาพ ต่อการติดตาม 1 ครั้ง เลือกที่สี่เหลี่ยมสีแดง และเลือกรูปภาพที่ต้องการอัพโหลด ดังภาพ

| Q ระบบประเมินผู้ผ่านการ | ได้รับความช่วยเหลือจากศูนย์ฟื้นฟูสภาพทางสังคเ                                          | J                                                      |    |          | น่าน : นาน้อย |
|-------------------------|----------------------------------------------------------------------------------------|--------------------------------------------------------|----|----------|---------------|
|                         | 🗹 กำนัน                                                                                | กนทดสอบ                                                |    | นามกำนัน |               |
| п низнал                | C Open                                                                                 | ×                                                      |    | นามสกุล  |               |
| 🖻 แบบตรวจติดตาม         | $\leftarrow$ $\rightarrow$ $\checkmark$ $\uparrow$ $\checkmark$ $\checkmark$ Downloads | ∽ С Search Downloads ,Р                                |    | 101170.2 |               |
| = จัดการแบบตรวจติดตาม   | Organize • New folder                                                                  | • • <b>•</b> •                                         |    | ubaija   |               |
|                         | A Home V Last mo                                                                       | nth                                                    |    | นามสกุล  |               |
| 🗘 รายงาน                | APAPAWADEE - Control Data (Thailand)                                                   |                                                        | la |          | ตำแหน่ง       |
| 🕞 ออกจากระบบ            | 🔚 Desktop 🛷                                                                            |                                                        |    |          |               |
|                         | 🛓 Downloads 💉 ป้านนาย                                                                  | nn.png                                                 |    |          |               |
|                         | 🕑 Music 🛷                                                                              |                                                        |    |          |               |
|                         | 🛂 Videos 🛷                                                                             |                                                        |    |          |               |
|                         | ACC_Project 🖈                                                                          |                                                        |    |          | ตำแหน่ง       |
|                         | File name: มีหนาย nnn.png                                                              | "bliffrimwaites (*,png,*,jfif,*,pjpt >     Open Cancel |    |          |               |
|                         |                                                                                        | + เลือก FILE                                           |    |          |               |
| version 20.0            |                                                                                        | <del>←</del> 8⊳ບກສັບ                                   |    | 🔒 մսոհո  |               |

เมื่ออัพโหลดไฟล์ภาพกิจกรรมเสร็จเรียบร้อยแล้ว จะปรากฏสัญลักษณ์ • เพล์ภาพ 🙇 ในกรอบสีแดงสามารถ กดดูรูปภาพที่อัพโหลดได้

| 🗮 Q ระบบประเมินผู้ผ่านการได้รับความช่วยเหลือจากศูนย์ฟื้นฟูสภาพทางสังคม |                                                 |            |         |          |         |  |  |  |  |
|------------------------------------------------------------------------|-------------------------------------------------|------------|---------|----------|---------|--|--|--|--|
|                                                                        | 🗌 ปลัดอำเภอ                                     | ชื่อ       |         | นามสกุล  |         |  |  |  |  |
| Huinkän                                                                | 🗌 กำนัน                                         | ชื่อ       |         | นามสกุล  |         |  |  |  |  |
| 🛓 ແບບຕຣວຈຕັດຕາມ                                                        | 🗌 ผู้ใหญ่บ้าน                                   | ชื่อ       |         | นามสกุล  |         |  |  |  |  |
| = จัดการแบบตรวจติดตาม                                                  | 🗌 ກມ                                            | ชื่อ       |         | นามสกุล  |         |  |  |  |  |
| 😋 รายงาน                                                               | 🗆 อสม                                           | ชื่อ       |         | นามสกุล  |         |  |  |  |  |
| 唑 จัดการข้อมูลผู้ใช้งาน                                                | 🔲 อื่น ๆ                                        | ชื่อ       | นามสกุล |          | ตำแหน่ง |  |  |  |  |
| 🕞 ออกจากระบบ                                                           |                                                 |            |         |          |         |  |  |  |  |
|                                                                        | <ul> <li>4.2 ข้อมูลผู้กรอกข้อมูลในระ</li> </ul> | υυ         |         |          |         |  |  |  |  |
|                                                                        | 🔘 บุคคลเดียวกับข้อ 4.1                          |            |         |          |         |  |  |  |  |
|                                                                        | 🔘 อื่น ๆ                                        | รื่อ       | นามสกุล |          | ตำแหน่ง |  |  |  |  |
|                                                                        | • ไฟล์ภาพ 🧕                                     |            |         |          |         |  |  |  |  |
|                                                                        | + เลือก FILE                                    |            |         |          |         |  |  |  |  |
|                                                                        |                                                 | 🗲 ช้อนกลับ |         | 🖥 ບັນກົກ |         |  |  |  |  |
| V0.1.0                                                                 |                                                 |            |         |          |         |  |  |  |  |

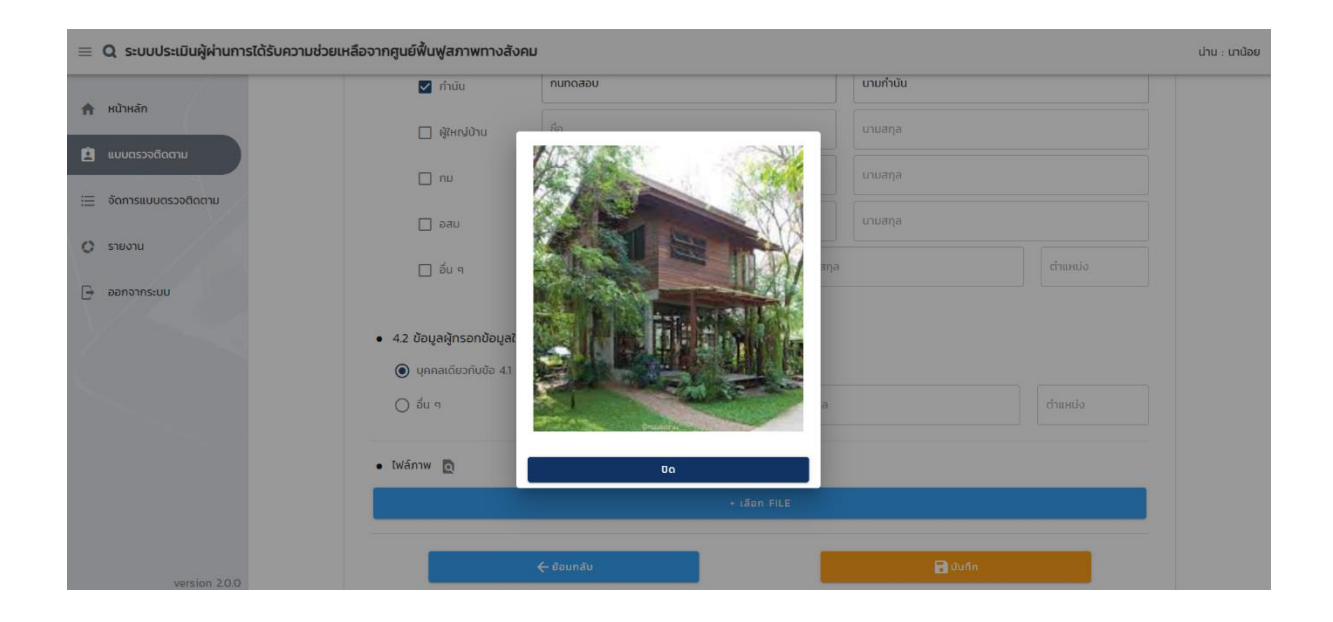

S

| Q ระบบประเมินผู้ผ่านการได้รับควา | เมช่วยเหลือจากศูนย์ฟื้นฟูสภาพท                 | างสังคม                   |         |                          |         | ส่วนกลาง : |  |  |  |  |
|----------------------------------|------------------------------------------------|---------------------------|---------|--------------------------|---------|------------|--|--|--|--|
| หน้าหลัก                         | 🗹 ຄຳພັບ                                        | <sup>มือ</sup><br>กนทดสอบ |         | ้<br>นามสกุล<br>นามกำนัน |         |            |  |  |  |  |
| 🖻 แบบตรวจติดตาม                  | 🗌 ຜູ້ໃหญ่บ้าน                                  | ชื่อ                      |         | นามสกุล                  |         |            |  |  |  |  |
| 🗮 จัดการแบบตรวจติดตาม            | 🗌 ຄນ                                           | ชื่อ                      |         | นามสกุล                  |         |            |  |  |  |  |
| 🗘 รายงาน                         | 🗌 อสม                                          | ชื่อ                      |         | นามสกุล                  |         |            |  |  |  |  |
| 📲 จัดการข้อมูลผู้ใช้งาน          | 🗌 อื่น ๆ                                       | ชื่อ นามสกุล              |         |                          | ตำแหน่ง |            |  |  |  |  |
| 🕞 ออกจากระบบ                     |                                                |                           |         |                          |         |            |  |  |  |  |
|                                  | <ul> <li>4.2 ข้อมูลผู้กรอกข้อมูลในร</li> </ul> | 2UU                       |         |                          |         |            |  |  |  |  |
|                                  | 🔘 บุคคลเดียวกับข้อ 4.1                         |                           |         |                          |         |            |  |  |  |  |
|                                  | 🔘 อื่น ๆ                                       | ชื่อ                      | นามสกุล | ตำแหน่ง                  |         |            |  |  |  |  |
|                                  | • ไฟล์ภาพ 🧕                                    |                           |         |                          |         |            |  |  |  |  |
|                                  |                                                | + เลือก FILE              |         |                          |         |            |  |  |  |  |
| v0.10                            |                                                | 🗲 ข้อนกลับ                |         | 🖥 ບັນກົກ                 |         |            |  |  |  |  |

เมื่อดำเนินการกรอกข้อมูลการติดตามผู้ผ่านการฟื้นฟูสภาพทางสังคมเสร็จสิ้นแล้ว ให้ดำเนินการกดปุ่ม "บันทึก" ในกรอบสี่เหลี่ยมสีแดง เพื่อบันทึกข้อมูลทั้งหมด จะปรากฏกล่องข้อความแจ้งเตือนการบันทึกข้อมูล "สำเร็จ"

| 🗮 Q ระบบประเมินผู้ผ่านการได้รับความช่วยเหลือจากศูนย์พื้นฟูสภาพทางสังคม |                                          |              |             |         |  |  |  |  |  |
|------------------------------------------------------------------------|------------------------------------------|--------------|-------------|---------|--|--|--|--|--|
| 📌 หน้าหลัก                                                             | 🗹 กำนัน                                  | านทดสอบ      | บามกำนับ    |         |  |  |  |  |  |
| 🖄 แบบตรวจติดตาม                                                        | 🔲 ຜູ້ໃหญ่บ้าน                            | ชื่อ         | นามสกุล     |         |  |  |  |  |  |
| 😑 จัดการแบบตรวจติดตาม                                                  | 🔲 ກມ                                     | ri-          | นามสกุล     |         |  |  |  |  |  |
| 🔘 รายงาน                                                               | 🗋 อสม                                    | $\checkmark$ | นามสกุล     |         |  |  |  |  |  |
| 🕞 ออกจากระบบ                                                           | 🔲 อื่น ๆ                                 |              |             | ตำแหน่ง |  |  |  |  |  |
|                                                                        |                                          | แจ้งเตือน    |             |         |  |  |  |  |  |
|                                                                        | <ul> <li>4.2 ข้อมูลผู้กรอกข้ะ</li> </ul> | สำเร็จ       |             |         |  |  |  |  |  |
|                                                                        | 🔘 บุคคลเดียวกับขัย                       | _            |             |         |  |  |  |  |  |
|                                                                        | 🔿 อื่น ๆ                                 | Gnav         |             | ตำแหน่ง |  |  |  |  |  |
|                                                                        | • ไฟล์ภาพ 🧕                              |              |             |         |  |  |  |  |  |
|                                                                        |                                          | 🗲 ย้อนกลับ   | <b>6</b> ** | иŵ      |  |  |  |  |  |
| version 2.0.0                                                          |                                          |              |             |         |  |  |  |  |  |

D

# ข้อมูลการติดตามผู้ผ่านการฟื้นฟูสภาพทางสังคมที่บันทึกลงในระบบเสร็จสิ้นแล้ว สามารถจัดพิมพ์ หรือบันทึก ในรูปแบบไฟล์ PDF ได้โดยคลิกเลือกปุ่ม "พิมพ์" **อาวาร** ในกรอบสี่เหลี่ยมสีแดง

| Q ระบบประเมินผู้ผ่านการได้รับควา | มช่วยเหลือจากศูนย์ฟื้นฟูสภาพทางสังคม             |                          |         |          |         | น่าน : นาน้อย |
|----------------------------------|--------------------------------------------------|--------------------------|---------|----------|---------|---------------|
| <b>ก</b> หน้าหลัก                | 🗹 กำนัน                                          | กนทดสอบ                  |         | นามกำนัน |         |               |
| 🖹 แบบตรวจติดตาม                  | 🔲 ผู้ใหญ่บ้าน                                    | ชื่อ                     |         | นามสกุล  |         |               |
| 🗮 จัดการแบบตรวจติดตาม            | nu                                               | ชื่อ                     |         | นามสกุล  |         |               |
| 🗘 รายงาน                         | 🗌 əau                                            | ชื่อ                     |         | นามสกุล  |         |               |
| 🕞 ออกจากระบบ                     | 🔲 อื่น ๆ                                         | ชื่อ                     | นามสกุล |          | ตำแหน่ง |               |
|                                  | <ul> <li>4.2 ข้อมูลผู้กรอกข้อมูลในระบ</li> </ul> | JU                       |         |          |         |               |
|                                  | 🔘 บุคคลเดียวกับข้อ 4.1                           |                          |         |          |         |               |
|                                  | 🔿 อื่น ๆ ชื่อ                                    | a                        | นามสกุล |          | ตำแหน่ง |               |
|                                  | • Wānw 🖻                                         | <del>&lt;</del> ຍ້ອນກລັບ |         | 👼 லியல்  |         |               |
| version 2.0.0                    |                                                  |                          |         |          |         |               |

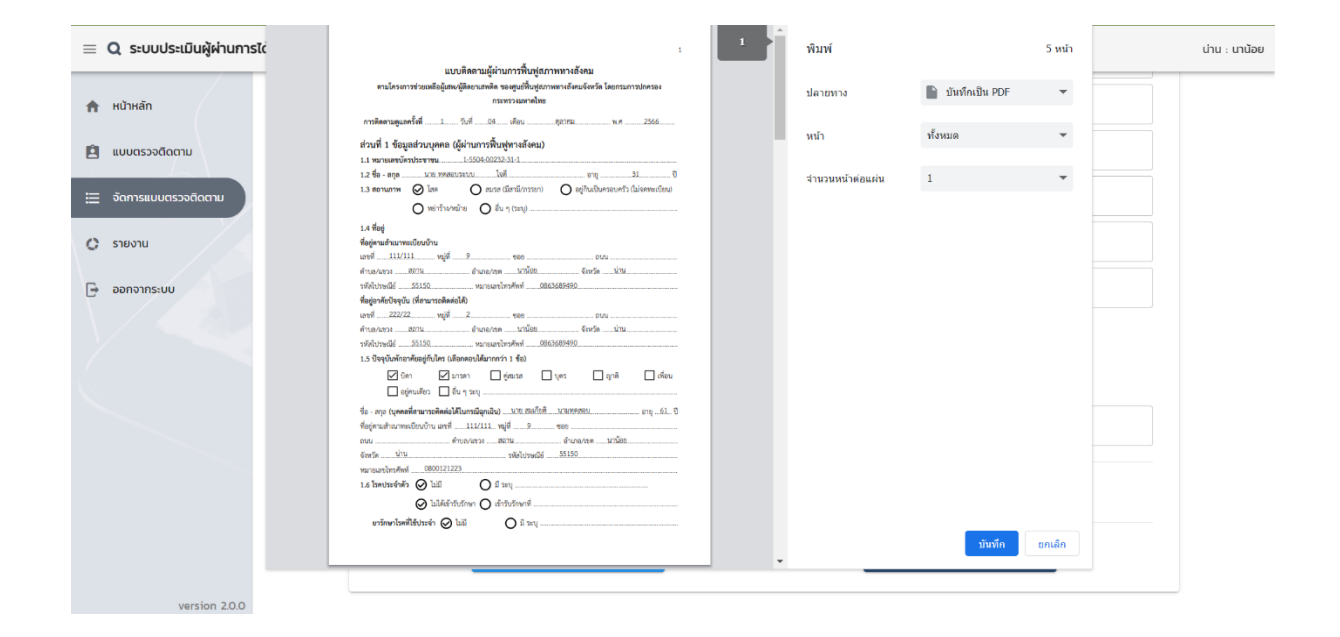

#### 4. การจัดการแบบตรวจติดตาม

| Q ระบบประเมินผู้ผ่านการได้รับความช่วยเหลือจากศูนย์พื้นฟูสภาพทางสังคม     ป |                     |           |                |            |                |               |           |   |   |  |
|----------------------------------------------------------------------------|---------------------|-----------|----------------|------------|----------------|---------------|-----------|---|---|--|
| หน้าหลัก                                                                   | จัดการแบบตรวจติดตาม |           |                |            |                |               |           |   |   |  |
| 🖻 แบบตรวจติดตาม                                                            | รังหวัด<br>น่าน     |           |                | ▼ อำเภอ    |                |               |           |   | • |  |
| อัดการแบบตรวจติดตาม                                                        | หมายเลขบัตรประชาชน  |           | วันที่เริ่มตัน |            | ä              | วันที่สิ้นสุด |           |   |   |  |
| 🗘 รายงาน                                                                   |                     | ]         |                |            |                |               |           |   |   |  |
| 🕞 ออกจากระบบ                                                               |                     |           |                | Q ค้นหา    |                |               |           |   |   |  |
|                                                                            | หมายเลขบัตรประชาชน  | ชื่อ      | สกุล           | 3uń        | ครั้งที่ติดตาม | จังหวัด       | อำเภอ     |   |   |  |
|                                                                            | 1-5504-00232-31-1   | ทดสอบระบบ | ใจดี           | 04/10/2566 | 4              | úhu           | นาน้อย    | Q | / |  |
|                                                                            | 1-5504-00078-85-0   | ปภาวดี    | ຈັດຕາ          | 02/10/2566 | 4              | úhu           | เมืองน่าน | Q | × |  |
|                                                                            | 1-5504-00038-23-2   | กชกร      | นามสม          | 04/10/2566 | 4              | น่าน          | นาน้อย    | Q | × |  |
|                                                                            | 1-5504-00232-31-1   | ทดสอบระบบ | ใจดี           | 04/10/2566 | 3              | úhu           | ท่าวังผา  | Q | × |  |
|                                                                            | 1-5504-00078-85-0   | ปกาวดี    | จิตตา          | 29/09/2566 | 3              | น่าน          | เมืองน่าน | Q | × |  |
|                                                                            | 1-5504-00038-23-2   | กชกร      | นามสม          | 29/09/2566 | 3              | น่าน          | นาน้อย    | Q | × |  |
|                                                                            | 1-5504-00012-34-5   | ปภาวดี    | จิตตา          | 05/10/2566 | 3              | únu           | เวียงสา   | Q | × |  |
|                                                                            | 1-5504-00232-31-1   | ทดสอบระบบ | ใจดี           | 04/10/2566 | 2              | úhu           | ท่าวังผา  | Q | × |  |
| v0.1.0                                                                     | 1-5504-00078-85-0   | ปภาวดี    | จิตตา          | 29/09/2566 | 2              | úhu           | เมืองน่าน | Q | × |  |

#### 4.1 จังหวัด

- สามารถกดดูข้อมูลแบบตรวจติดตามได้ที่ปุ่ม 🔍
- สามารถแก้ไขข้อมูลแบบตรวจติดตามเมื่อเป็นปุ่ม 🖍 และไม่สามารถแก้ไขข้อมูลได้ถ้าเป็นปุ่ม 🔀
- สามารถเห็นประวัติข้อมูลภายในจังหวัด

#### 4.2 อำเภอ

- สามารถกดดูข้อมูลแบบตรวจติดตามได้ที่ปุ่ม 🔍
- สามารถแก้ไขข้อมูลแบบตรวจติดตามเมื่อเป็นปุ่ม 🖍 และไม่สามารถแก้ไขข้อมูลได้ถ้าเป็นปุ่ม 🔀
- สามารถเห็นประวัติข้อมูลภายในอำเภอ

69

**หมายเหตุ:** หากจังหวัด หรืออำเภอ ต้องการแก้ไขข้อมูลการติดตาม ให้ดำเนินการแจ้งส่วนกลาง หรือจังหวัด เพื่อปลดล็อกจากปุ่ม 🔀 เป็นปุ่ม 🧪 จึงจะสามารถดำเนินการเข้าไปแก้ไขข้อมูลได้

| Q ระบบประเมินผู้ผ่านการได้รับค | าวามช่วยเหลือจากศูนย์พื้นฟูสภาพทางสังคม                                                                                       | น่าน : |
|--------------------------------|----------------------------------------------------------------------------------------------------|--------|
| 🚖 หน้าหลัก                     | รายงาน                                                                                                    |        |
| 🖻 แบบตรวจติดตาม                | โปรดเลือกรายงาน                                                                                                    |        |
| 📃 จัดการแบบตรวจติดตาม          | รายงานการประเมินผู้ผ่านการได้รับความช่วยเหลือจากศูนย์พื้นฟูสภาพทางสังคม                                                       |        |
| 🗘 รายงาน                       | รายงานการติดตามผู้ผ่านการได้รับความช่วยเหลือจากศูนย์พื้นฟูสภาพทางสังคมแบ่งตามความเสียง และการตรวจพบ<br>ระบางบริ้มเวตการศึกตาม |        |
| 🕞 ออกจากระบบ                   | ג ושי ושמעקרוו זבגנוגו וש                                                                                                    |        |
|                                |                                                                                                    |        |

ในเมนูรายงาน จะประกอบด้วยประเภทรายงาน 3 ประเภท ซึ่งสามารถดาวน์โหลดรายงานได้ ในรูปแบบไฟล์ excel ไฟล์ได้ ดังนี้

 รายงานการประเมินผู้ผ่านการได้รับความช่วยเหลือจากศูนย์ฟื้นฟูสภาพทางสังคม คือ รายงานที่ แสดงข้อมูลสถานะของผู้ผ่านการฟื้นฟูทางสังคม ซึ่งได้ดำเนินการบันทึกข้อมูลลงในระบบของอำเภอ หรือ จังหวัดนั้น โดยมีหัวข้อแสดง ดังภาพ

| র হ         | ру с т                                                                                                    |                                                     |                               |                      |                           |                                               |                                       |                                                                   |                                                                                                    |                                                        |             |
|-------------|----------------------------------------------------------------------------------------------------|-----------------------------------------------------|-------------------------------|----------------------|---------------------------|-----------------------------------------------|---------------------------------------|-------------------------------------------------------------------|----------------------------------------------------------------------------------------------------|--------------------------------------------------------|-------------|
| <b>W</b> ai | หน้าแรก แทรก เส้าโดรงหน้ากระดาษ สูตร ข้อมูล รีวิว                                                                                                    | тапин жың Ол                                        | อกมันว่าคุณต้องการทำอะ        |                      |                           |                                               |                                       |                                                                   |                                                                                                    |                                                        |             |
| 10 a        | $ \begin{array}{c} \operatorname{de} & & \\ \operatorname{desen} & & \\ \operatorname{desen} & & \\ \operatorname$ | nobah (S) - (S ) = =<br>suursu 🗄 🗄 🗄 = =<br>cuastro | าม<br>อรัสที่หกลาง -<br>เริ่ม | ป<br>∽%≯ 5‰<br>สัมสข | ะ<br>ระการร้อง<br>ตามพื่อ | มี<br>สุปแบบ จัดรุปแบบ<br>เมื่อ + เป็นสาหาร + | กติ ดี<br>ารดำนวณ ข้อความเดื<br>ส่ะส่ | <mark>ปานกลาง แย่</mark><br>อน ข้อความอธิบาย <mark>เรเตอร์</mark> | асали стана<br>интерно и стана<br>истана<br>и<br>и<br>и<br>и<br>и<br>и<br>и<br>и<br>и<br>и<br>и<br>и<br>и<br>и<br>и<br>и<br>и<br>и | ∑ แลารแข่ต้อมไล้ ~ Ary<br>↓ เมิม ~ เรียงกำลับ สัมมามละ | ins<br>in ^ |
| F10         | • •                                                                                                    |                                                     |                               |                      |                           |                                               |                                       |                                                                   |                                                                                                    |                                                        |             |
|             | А                                                                                                    | В                                                   | С                             | D                    | Е                         | F                                             | G                                     | н                                                                 | I.                                                                                                    | J                                                      | -           |
| 1           | ราย                                                                                                    | งานการประ                                           | ะเมินผู้ผ                     | ่านการ               | รได้รับ                   | เความช่                                       | วยเหลือจา                             | กศูนย์ฟื้นฟูส <i>เ</i>                                            | กาพทางสังคม                                                                                                    |                                                        |             |
| 2           |                                                                                                    |                                                     |                               | วันท                 | ที่พิมท                   | ์เรายงาเ                                      | ı 09/10/256                           | 66                                                                |                                                                                                    |                                                        |             |
| 3           | หมายเลขบัตรประชาชน                                                                                                    | คำนำหน้า                                            | ชื่อ                          | สกุล                 | อายุ                      | จังหวัด                                       | อำเภอ                                 | วันที่ติดดาม                                                      | ครั้งที่ติดตาม                                                                                                    | การติดตาม                                              |             |
| 4           | 1-1111-11111-11-1                                                                                                    | นาย                                                 | รักชาติ                       | ยิ่งชีพ              | 34                        | กระบี่                                        | เกาะลันตา                             | 9/10/2566                                                         | 2                                                                                                    | อยู่ระหว่างการติดตาม                                   | 1           |
| 5           |                                                                                                    |                                                     |                               |                      |                           |                                               |                                       |                                                                   |                                                                                                    |                                                        |             |

| B             | <b>5</b> × ♂ × ∓                                                                                                    |                                                                | แบบสำอย่าง การจ์ | iaตาม ช่วยหลือ - Excel (การณีตให้การแล้ดกัณฑ์สัมเหลา) |                                                            | ลเชื่อเข้าใช้ 🖬 –                                                                         | - 0 X              |
|---------------|----------------------------------------------------------------------------------------------------|----------------------------------------------------------------|------------------|-------------------------------------------------------|------------------------------------------------------------|-------------------------------------------------------------------------------------------|--------------------|
| <b>T</b> alai | หน้าแรก เมพรก เส้าโอรงหน้ากระอาษ สูตร ข้อมูล รั                                                                                                    | ถึง มุมมอง วิธีใช้ 🖓 บอกมันว่าสุดแล้องก                        | พย่ามปร          |                                                       |                                                            |                                                                                           | P                  |
| 10<br>74<br>* | Mile     Calibri     • 11     •     A <sup>*</sup> A <sup>*</sup> Bit Alexan →     S     III →     A <sup>*</sup> A <sup>*</sup> III →       S <sup>*</sup> th Nemogluou     B     I     U     ·     ·     A <sup>*</sup> III →       alloweds     5     visual     S      S | = = ** * ซีเลี้ยงกาม<br>= = = ** * = = = = = = = = = = = = = = | 1130             | รูปแบบ จัดรูปแบบ<br>เสนื่อง พิมมาทาง -<br>สมส์        | ий<br>ула улабаята<br>инялаи удили<br>инялаи удили<br>инал | ∑ มหามะได้ไม่มี ~ Arr<br>2 เมิน ~ สิงเล่าสับ ดีเมาและ<br>ศิลาร เครารง - เมือก ~<br>ภามกิจ | Add-ins            |
| M10           | • i × √ fe                                                                                                    |                                                                |                  |                                                       |                                                            |                                                                                           | ×                  |
|               | К                                                                                                    | L                                                              | М                | Ν                                                     | 0                                                          | Р                                                                                         | Q                  |
| 1             |                                                                                                    |                                                                |                  | รายงาน                                                | การประเมินผู้ผ่านการได้รับ                                 | ความช่วยเหลือจากด                                                                         | <u></u> ชุนย์ฟื้นเ |
| 2             |                                                                                                    |                                                                |                  |                                                       | วันที่พิมพ่                                                | <b>์รายงาน 10/10/2566</b>                                                                 |                    |
| 3             | ดวามต้องการดวามช่วยเหลือ                                                                                                    | การศึกษา                                                       | จัดหางานให้ทำ    | การฝึกทักษะ/พัฒนาฝีมืออาขีพ                           | เงินทุนประกอบอาชีพ                                         | การรักษาสุขภาพ                                                                            | อื่นๆ              |
| 4             | ต้องการ                                                                                                    | เรียนต่อ ม.ปลาย                                                |                  | อยากฝึกทักษะดัดผมชาย                                  |                                                            |                                                                                           |                    |
| 5             |                                                                                                    |                                                                |                  |                                                       |                                                            |                                                                                           |                    |

**หมายเหตุ** : ข้อมูล "ความต้องการความช่วยหลือ" มาจากการบันทึกข้อมูลในข้อ 3.5 ของส่วนที่ 3 ข้อมูล การดำรงชีพ และการให้ความช่วยเหลือผู้ผ่านการฟื้นฟูสภาพทางสังคม (รายละเอียดในหน้า 8)

| 8.          | •                                                                         |                                      |                                     | แบบตัวอย่าง การติดตาม ช่วยงหลือ - Excel (การณีอใช้จำนแต่ดภัณฑ์ดับงหลว) |                                              | ลงชื่องข้าใช้                                                                                                    | 1 – a x |
|-------------|---------------------------------------------------------------------------|--------------------------------------|-------------------------------------|------------------------------------------------------------------------|----------------------------------------------|----------------------------------------------------------------------------------------------------|---------|
| <b>1</b> 44 | หน้าแรก แทรก เข้าโดร                                                      | สหน้ากระดาษ สูตร ข้อมูล รีวิว มุมมอง | รธิโช้ 🗘 บอกฉันว่าคุณต้องการท่างสาร |                                                                        |                                              |                                                                                                    | Ģ       |
|             | 6 สัต<br>2 สัตสอก →<br>2 สำคัชกางรูปแบบ<br>3 สำคัชกางรูปแบบ<br>4000-56 52 | ≪ = =                                | <ul> <li></li></ul>                 |                                                                        | ปานกลาง แย่<br>โอน ปอความอธิบาย โปรเลร์เลงวา | รูปแอบ<br>มีมา<br>มีมา<br>ม<br>มา<br>มีมา<br>ม<br>มา<br>ม<br>มา<br>มา<br>มา<br>มา<br>มา<br>มา<br>มา<br>มา<br>มา<br>มา<br>มา<br>มา<br>มา | Add-ins |
| <b>S</b> 5  | * : × ~                                                                   | fx                                   |                                     |                                                                        |                                              |                                                                                                    | ~       |
|             | R                                                                         | S                                    | Т                                   | U                                                                      | V                                            | W                                                                                                    | X       |
| 1           | ฟูสภาพทางส่                                                               | สังคม                                |                                     |                                                                        |                                              |                                                                                                    |         |
| 2           |                                                                           |                                      |                                     |                                                                        |                                              |                                                                                                    |         |
| 3           | ยังไม่ได้รับ                                                              | การศึกษา                             | จัดหางานให้ทำ                       | การฝึกทักษะ/พัฒนาฝีมืออาชีพ                                            | เงินทุนประกอบอาชีพ                           | การรักษาสุขภาพ                                                                                                    | อื่นๆ   |
| 4           |                                                                           | กศน. กำลังดำเนินการ                  |                                     |                                                                        |                                              |                                                                                                    |         |
| 5           |                                                                           |                                      |                                     |                                                                        |                                              |                                                                                                    |         |

| <del>ا ا</del>                                                                                                    | • C <sup>3</sup> ≤ ±                           |                       |                                                           | มบบตัวอย่าง การติดตรม ช่วยหลือ - Excel (การเปิดใช้งานแต่ดภัณฑ์อันทสา | 0                                                                 | ลงชื่อเข้าใช้                                                   | - 0 ×   |
|----------------------------------------------------------------------------------------------------|------------------------------------------------|-----------------------|-----------------------------------------------------------|----------------------------------------------------------------------|-------------------------------------------------------------------|-----------------------------------------------------------------|---------|
| <b>b</b> ear                                                                                                    | หน้าสรก สหรก สำโตรงหน้าว                       | นอาษ สูตร ข้อมูล รีวี | іалегілійски 🗘 5187 юшца сі                               | iaanwinatie                                                          |                                                                   |                                                                 | þ       |
| 100 - 100 - | สัค<br>สัดสอก ~<br>สำคัญกาษฐปะเมน<br>มอร์ด กรู |                       | <ul> <li>= ::::::::::::::::::::::::::::::::::::</li></ul> |                                                                      | ปานกลาง แข่ 🧰 👘 👘 👘 👘 🗰 แพก พ.<br>เพื่อน ปอความอธิบาย โชเลน์เฉราง | รูปแบบ<br>yoluou<br>wini vitu vitu vitu vitu vitu vitu vitu vit | Add-ins |
| AD7                                                                                                    | • : × √ fr                                     |                       |                                                           |                                                                      |                                                                   |                                                                 | ÷       |
|                                                                                                    | Y                                              | Z                     | AA                                                        | AB                                                                   | AC                                                                | AD                                                              | AE      |
| 2                                                                                                    |                                                |                       |                                                           |                                                                      |                                                                   |                                                                 |         |
| 3                                                                                                    | ได้รับ<br>ดวาม<br>ช่วยเหลือแล้ว                | การศึกษา              | จัดหางานให้ทำ                                             | การฝึกทักษะ/พัฒนาฝีมืออาชีพ                                          | เงินทุนประกอบอาชีพ                                                | การรักษาสุขภาพ                                                  | อื่นๆ   |
| 4                                                                                                    |                                                |                       |                                                           | ผ่านฝึกทักษะช่างตัดผมชาย<br>แล้ว เมื่อ 30 ก.ย. 66 โดย รง.            |                                                                   |                                                                 |         |
| 5                                                                                                    |                                                |                       |                                                           |                                                                      |                                                                   |                                                                 |         |

**หมายเหตุ** : ข้อมูล "ยังไม่ได้รับความช่วยหลือ" และ "ได้รับความช่วยเหลือแล้ว" มาจากการบันทึกข้อมูล ในข้อ 3.6 ของส่วนที่ 3 ข้อมูลการดำรงชีพ และการให้ความช่วยเหลือผู้ผ่านการฟื้นฟูสภาพทางสังคม (รายละเอียดในหน้า 8)

 รายงานการติดตามผู้ผ่านการได้รับความช่วยเหลือจากศูนย์ฟื้นฟูสภาพทางสังคม แบ่งตาม ความเสี่ยงและการตรวจพบ คือ รายงานที่แสดงข้อมูลสถานะของผู้ผ่านการฟื้นฟูทางสังคม และพฤติกรรม ความเกี่ยวข้องกับยาเสพติด ซึ่งได้ดำเนินการบันทึกข้อมูลลงในระบบของอำเภอ หรือจังหวัดนั้น โดยมีหัวข้อ แสดงดังภาพ

|                                                                                 | 🖌 🗘 – D – D Stationard (San San San San San San San San San San                                                                                                    |                                                     |                                |                             |                             |                                     |                                       |                                         |                |                                                                                                    |   |
|---------------------------------------------------------------------------------|----------------------------------------------------------------------------------------------------|-----------------------------------------------------|--------------------------------|-----------------------------|-----------------------------|-------------------------------------|---------------------------------------|-----------------------------------------|----------------|----------------------------------------------------------------------------------------------------|---|
| <b>b</b> isi                                                                    | bhí airean ann airinneann gur éine ann air ann an the cunairseachannairth 🖂                                                                                                    |                                                     |                                |                             |                             |                                     |                                       |                                         |                |                                                                                                    |   |
| 1<br>10<br>10<br>10<br>10<br>10<br>10<br>10<br>10<br>10<br>10<br>10<br>10<br>10 | K da<br>dasan v<br>s <sup>4</sup> dhémnyolasu<br>Ravofa G vita v 111 v A A<br>s I <u>U</u> v 1 <u>D</u> v <u>A</u> v<br>s I <u>U</u> v 1 <u>D</u> v <u>A</u> v<br>s I <u>U</u> v 1 <u>D</u> v <u>A</u> v<br>s I <u>U</u> v 1 <u>D</u> v <u>A</u> v<br>s I <u>U</u> v 1 <u>D</u> v <u>A</u> v<br>s I <u>U</u> v 1 <u>D</u> v <u>A</u> v<br>s I <u>U</u> v 1 <u>D</u> v <u>A</u> v<br>s I <u>U</u> v 1 <u>D</u> v <u>A</u> v<br>s I <u>U</u> v 1 <u>D</u> v <u>A</u> v <u>A</u> v<br>s I <u>U</u> v 1 <u>D</u> v <u>A</u> v <u>A</u> v<br>s I <u>U</u> v 1 <u>D</u> v <u>A</u> v <u>A</u> v v <u>A</u> v <u>A</u> v <u>A</u> v <u>A</u> v <u>A</u> v <u>A</u> v <u>A</u> v <u>A</u> v <u>A</u> v <u>A</u> v <u>A</u> v <u>A</u> v <u>A</u> v <u>A</u> v <u>A</u> v <u>A</u> v <u>A</u> v <u>A</u> v <u>A</u> v <u>A</u> v <u>A</u> v <u>A</u> v <u>A</u> v <u>A</u> v <u>A</u> v <u>A</u> v <u>A</u> v v <u>A</u> v v <u>A</u> v v <u>A</u> v v <u>A</u> v v <u>A</u> v v <u>A</u> v v <u>A</u> v v <u>A</u> v v <u>A</u> v v <u>A</u> v v <u>A</u> v v v <u>A</u> v v v <u>A</u> v v v v v v v v v v v v v v v v v v v | notina (5 ~ % ) = = = = = = = = = = = = = = = = = = | ราม<br>องโตที่งกลาง ~ 🦉<br>ปรุ | ใป<br>⊇ี~ % ≯   1‰<br>สำเสข | ะ เรื่อง<br>สามมีอ<br>เริ่ม | มี<br>การรักษา<br>มีขาง มีมีมีสามาร | กติ ดี<br>ารดำนวณ ข้อความเดี<br>ส่งส์ | ปานกลาง แข่<br>ใอน ข้อความอธิบาย โรงธรร | Mark           | มหาแขลโมน์ถัง ▲ Z ♥ ↓<br>↓ มีม ↓ ที่ออก่ายับ สัมมามอย<br>↓ มีม ↓ มีออก่ายับ สัมมามอย<br>↓ มีม ↓ ↓ มีออก่า<br>ทายกาย<br>↓ มีม ↓ ↓ มีออก่า<br>↓ มีออก่า<br>↓ 」 มีออก่า<br>↓ มีออก่า<br>↓ 」 | ^ |
| ▲ ↓ ↓ ↓ ↓ ↓ ↓ ↓ ↓ ↓ ↓ ↓ ↓ ↓ ↓ ↓ ↓ ↓ ↓ ↓                                         |                                                                                                    |                                                     |                                |                             |                             |                                     |                                       |                                         |                |                                                                                                    |   |
|                                                                                 | А                                                                                                    | В                                                   | С                              | D                           | Е                           | F                                   | G                                     | н                                       | I.             | J                                                                                                    | * |
| 1                                                                               | รายงานผู้ผ่านการได้รับความช่วยเหลือจากศูนย์ฟื้นฟูสภาพทางสังคม แบ่งตามพฤติกรรมความเสี่ยง                                                                                                    |                                                     |                                |                             |                             |                                     |                                       |                                         |                |                                                                                                    |   |
| 2                                                                               | 2 วันที่พิมพ์รายงาน 06/10/2566                                                                                                    |                                                     |                                |                             |                             |                                     |                                       |                                         |                |                                                                                                    |   |
| 3                                                                               | หมายเลขบัตรประชาชน                                                                                                    | คำนำหน้า                                            | ชื่อ                           | สกุล                        | อายุ                        | จังหวัด                             | อำเภอ                                 | วันที่ติดดาม                            | ครั้งที่ดิดดาม | พฤติกรรมความเสี่ยง                                                                                                    |   |
| 4                                                                               | 1-1111-11111-11-1                                                                                                    | นาย                                                 | รักชาติ                        | ยิ่งชีพ                     | 34                          | กระบี่                              | เกาะลันตา                             | 6/10/2566                               | 1              | เลิกใช้สารเสพติดได้                                                                                                    |   |
| 5                                                                               |                                                                                                    |                                                     |                                |                             |                             |                                     |                                       |                                         |                |                                                                                                    |   |

 รายงานสิ้นสุดการติดตาม คือ รายงานที่แสดงข้อมูลสิ้นสุดการติดตามผู้ผ่านการฟื้นฟูทางสังคม ซึ่งสามารถเลือกสาเหตุของการสิ้นสุดได้ 3 ประเภท (ตามกรอบสี่เหลี่ยมสีแดง) คือ

- เสียชีวิต
- ถูกดำเนินคดี/จำคุก
- ครบกำหนดการติดตาม

| 🗏 Q ระบบประเมินผู้ผ่านการได้รับความช่วยเหลือจากศูนย์พื้นฟูสภาพทางสังคม กระบี่ : เกาะสันสา |                                                  |    |  |  |  |  |  |  |  |  |
|-------------------------------------------------------------------------------------------|--------------------------------------------------|----|--|--|--|--|--|--|--|--|
| 🏫 หน้าหลัก                                                                                | รายงาน                                           |    |  |  |  |  |  |  |  |  |
| 🖹 แบบตรวจติดตาม                                                                           | รายงานสั้นสุดการติดตาม                           | -  |  |  |  |  |  |  |  |  |
| : อัดการแบบตรวจติดตาม                                                                     | nsd - Imaun Imaun                                | ~  |  |  |  |  |  |  |  |  |
| 🗘 รายงาน                                                                                  | เลี้ยกกร้องอาน<br>วันที่เริ่มต้น 🎦 วันที่สิ้นสุด | Ť. |  |  |  |  |  |  |  |  |
| 🕞 ออกจากระบบ                                                                              | Lădătăn Q. Alum                                  |    |  |  |  |  |  |  |  |  |
|                                                                                           | ถูกดำเดิมคล/จำคุก<br>ครมกำหนดการติดตาม (5 0)     |    |  |  |  |  |  |  |  |  |

เมื่อทำการเลือกสาเหตุของการสิ้นสุดการติดตามแล้ว ให้ดำเนินการคลิกช่อง "ค้นหา" ระบบฯ จะแสดงผล การค้นหาข้อมูลของผู้ผ่านการฟื้นฟูสภาพทางสังคมที่สิ้นสุดการติดตามจากสาเหตุของการสิ้นสุดการติดตาม ที่เลือกไว้ โดยสามารถสามารถดาวน์โหลดรายงานได้ ในรูปแบบไฟล์ excel ไฟล์ได้

| 🗏 Q ระบบประเมินผู้ผ่านการได้รับความช่วยเหลือจากศูนย์ฟื้นฟูสภาพทางสังคม กระย่ เกาะสันต |                                                 |         |             |         |                     |               |                |                             |  |  |
|---------------------------------------------------------------------------------------|-------------------------------------------------|---------|-------------|---------|---------------------|---------------|----------------|-----------------------------|--|--|
| 👚 หน้าหลัก                                                                            | รายงาน                                          |         |             |         |                     |               |                |                             |  |  |
| 🖻 แบบตรวจติดตาม                                                                       | รายงานสิ้นสุดการติดตาม                          | •       |             |         |                     |               |                |                             |  |  |
| 📃 จัดการแบบตรวจติดตาม                                                                 | - จังหวัด<br>กระบี่                             |         |             |         | <ul> <li></li></ul> |               | v              |                             |  |  |
| <ul> <li>รายงาน</li> <li>ออกจากระบบ</li> </ul>                                        | - ເລັດກາາຣສິນສຸດກາຣດິດຕາມ<br>ອູກຕຳເນີນຄດີ/ຈຳຄຸກ | ▼ ⊃u    | ที่เริ่มต้น |         |                     | วันที่สิ้นสุด |                |                             |  |  |
|                                                                                       |                                                 |         |             |         | Q лัинт             |               |                |                             |  |  |
|                                                                                       | หมายเลขบัตรประชาชน                              | ชื่อ    | σηα         | จังหวัด | ວຳເກວ               | Suń           | ครั้งที่ติดตาม | การสับสุดการติดตาม          |  |  |
|                                                                                       | 1-1111-11111-11-1                               | รักชาติ | ย่งชีพ      | ns:d    | เกาะลันตา           | 06/10/2566    | 1              | ตูกดำเนินคดี/จำคุก          |  |  |
|                                                                                       |                                                 |         |             |         |                     |               | Rows per pag   | e: <u>15 v</u> 1-1 of 1 < > |  |  |
|                                                                                       | 📩 ดาวน์โหลดรายงาน                               |         |             |         |                     |               |                |                             |  |  |

## ตัวอย่างรายงานรูปแบบไฟล์ Excel ของรายงานสิ้นสุดการติดตาม

| <b>⊟</b> ∿                                                                              | g τρ ε - 10 - 10 - 10 - 1 - 1 - 1 - 1 - 1 - 1 |          |         |         |      |         |           |              |                |                    |     |
|-----------------------------------------------------------------------------------------|-----------------------------------------------|----------|---------|---------|------|---------|-----------|--------------|----------------|--------------------|-----|
| bei <mark>vitan e</mark> nn elikensisten yen eige fit gezet Bil () undatstenderstelle 🖓 |                                               |          |         |         |      |         |           |              |                |                    |     |
| $ \begin{array}{c c c c c c c c c c c c c c c c c c c $                                 |                                               |          |         |         |      |         |           |              |                |                    |     |
|                                                                                         |                                               |          |         |         |      |         |           |              |                |                    |     |
|                                                                                         | A                                             | В        | С       | D       | E    | F       | G         | Н            | l l            | J                  | ÷.  |
| 1                                                                                       | 1 รายงานสิ้นสุดการดิดตาม                      |          |         |         |      |         |           |              |                |                    |     |
| 2                                                                                       | วันที่พิมพ์รายงาน 06/10/2566                  |          |         |         |      |         |           |              |                |                    |     |
| 3                                                                                       | หมายเลขบัตรประชาชน                            | ดำนำหน้า | ชื่อ    | สกุล    | อายุ | จังหวัด | อำเภอ     | วันที่ติดตาม | ครั้งที่ติดตาม | การสิ้นสุดการติดต  | าาม |
| 4                                                                                       | 1-1111-11111-11-1                             | นาย      | รักชาติ | ยิ่งชีพ | 34   | กระบี่  | เกาะลันตา | 6/10/2566    | 1              | ถูกดำเนินคดี/จำคุก |     |
| 5                                                                                       |                                               |          |         |         |      |         |           |              |                |                    |     |
| 6                                                                                       |                                               |          |         |         |      |         |           |              |                |                    |     |

#### ภาคผนวก

#### ติดต่อหน่วยงาน

a g

ศูนย์อำนวยการป้องกันและปราบปรามยาเสพติดกรมการปกครอง สำนักอำนวยการกองอาสารักษาดินแดน กรมการปกครอง กระทรวงมหาดไทย 1277/1 ถนนพหลโยธิน แขวงพญาไท เขตพญาไท กรุงเทพ 10400 โทรศัพท์ : 022781008 ต่อ 416